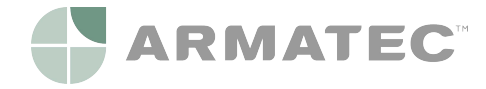

# Variomat med Touch-styrning

Med 1 pump: VS 2-1/35 /60 /75 /95 Med 2 pumpar: VS 2-2/35 /60 /75 /95

SE Driftsinstruktioner

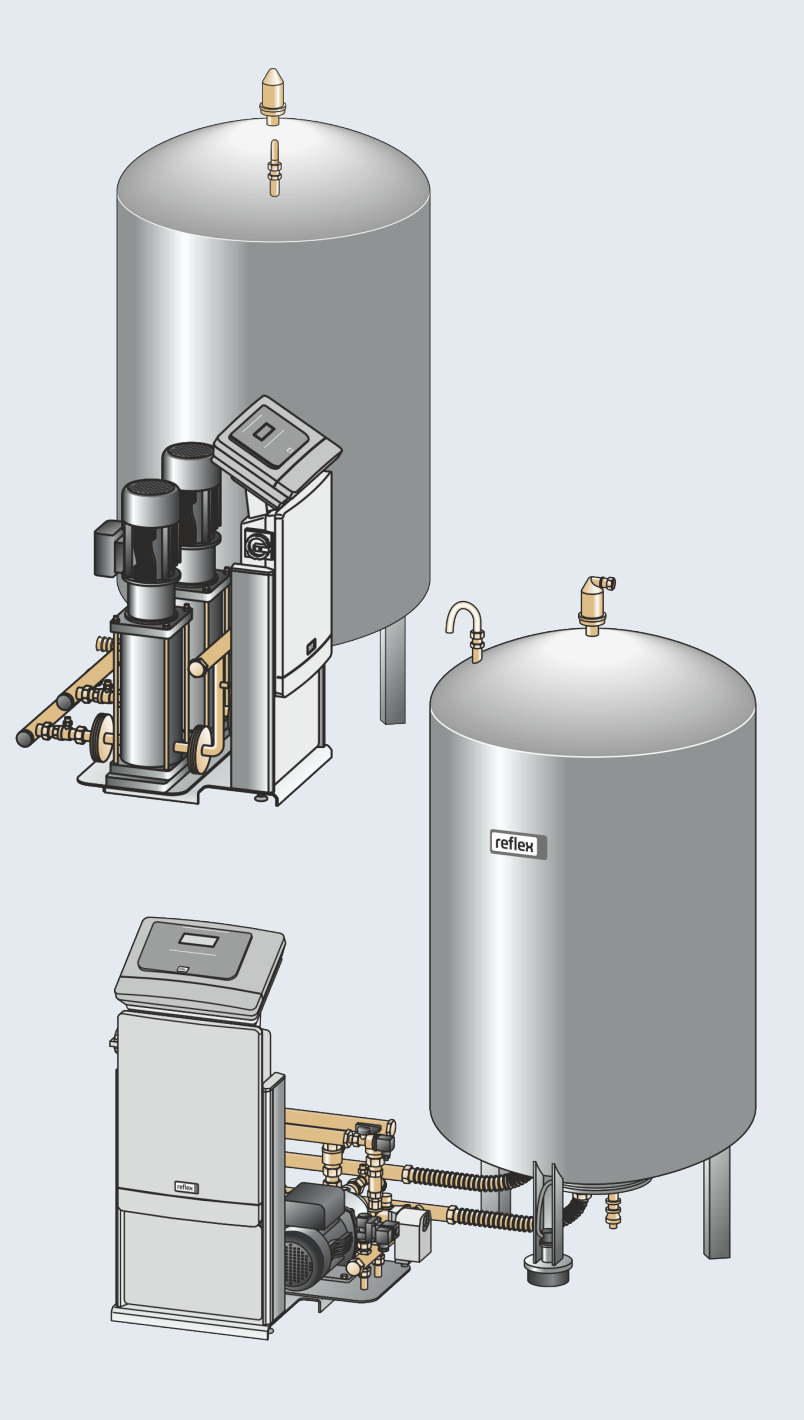

| 1 | Anvis     | sningar till driftsinstruktionerna              | 5  |  |  |  |  |
|---|-----------|-------------------------------------------------|----|--|--|--|--|
| 2 | Ansva     | var och garanti                                 | 5  |  |  |  |  |
| 3 | Säker     | rhet                                            | 6  |  |  |  |  |
|   | 3.1       | Symbolförklaring                                | 6  |  |  |  |  |
|   |           | 3.1.1 Anvisningar i driftsinstruktionerna       | 6  |  |  |  |  |
|   | 3.2       | Krav på personalen                              | 7  |  |  |  |  |
|   | 3.3       | Personlig skyddsutrustning                      | 7  |  |  |  |  |
|   | 3.4       | Avsedd användning                               | 7  |  |  |  |  |
|   | 3.5       | Otillåtna driftsförhållanden                    | 7  |  |  |  |  |
|   | 3.6       | Restrisker                                      |    |  |  |  |  |
| 4 | Арра      | aratbeskrivning                                 | 9  |  |  |  |  |
|   | 4.1       | Beskrivning                                     | 9  |  |  |  |  |
|   | 4.2       | Översiktsframställning                          | 9  |  |  |  |  |
|   | 4.3       | Identifikation                                  | 10 |  |  |  |  |
|   |           | 4.3.1 Typskylt                                  | 10 |  |  |  |  |
|   |           | 4.3.2 Typnyckel                                 | 10 |  |  |  |  |
|   | 4.4       | Funktion                                        | 11 |  |  |  |  |
|   | 4.5       | Leveransomfång                                  |    |  |  |  |  |
|   | 4.6       | Extrautrustning som tillval                     |    |  |  |  |  |
| 5 | Tekni     | iska data                                       | 14 |  |  |  |  |
|   | 5.1       | Styrenhet                                       | 14 |  |  |  |  |
|   | 5.2       | Kärl                                            | 15 |  |  |  |  |
| 6 | Montering |                                                 |    |  |  |  |  |
|   | 6.1       | Monteringsförutsättningar                       |    |  |  |  |  |
|   |           | 6.1.1 Kontroll av leveransens skick             | 17 |  |  |  |  |
|   | 6.2       | Förberedelser                                   | 17 |  |  |  |  |
|   | 6.3       |                                                 |    |  |  |  |  |
|   |           | 6.3.1 Positionering                             |    |  |  |  |  |
|   |           | 6.3.2 Montering av delar till kärlen            | 19 |  |  |  |  |
|   |           | 6.3.3 Uppställning av kärlen                    | 20 |  |  |  |  |
|   |           | 6.3.4 Hydraulisk anslutning                     |    |  |  |  |  |
|   |           | 6.3.5 Montering av värmeisoleringen             | 25 |  |  |  |  |
|   |           | 6.3.6 Montering av nivåmätningen                | 26 |  |  |  |  |
|   | 6.4       | Kopplings- och eftermatningsvarianter           | 27 |  |  |  |  |
|   |           | 6.4.1 Funktion                                  | 27 |  |  |  |  |
|   | 6.5       | Elanslutning                                    |    |  |  |  |  |
|   |           | 6.5.1 Plintschema                               |    |  |  |  |  |
|   |           | 6.5.2 Kopplingsschema anslutningsdel            |    |  |  |  |  |
|   |           | 6.5.3 Kopplingsschema manöverdel                |    |  |  |  |  |
|   |           | 6.5.4 Gränssnitt RS-485                         |    |  |  |  |  |
|   | 6.6       | Monterings- och idrifttagningsintyg             |    |  |  |  |  |
| 7 | Först     | ta idrifttagning                                |    |  |  |  |  |
|   | 7.1       | Kontroll av förutsättningarna för idrifttagning |    |  |  |  |  |
|   | 7.2       | Bestämma lägsta drifttryck $P_0$ för styrningen |    |  |  |  |  |
|   | 7.3       | Bearbeta styrningens startrutin                 |    |  |  |  |  |
|   | 7.4       | Fylla kärlen med vatten                         |    |  |  |  |  |
|   |           | 7.4.1 Patylining med slang                      | 42 |  |  |  |  |

| 7.5       Avlufta pumpen         7.6       Parametrera styrningen i kundmenyn         7.7       Starta automatdrift         8       Drift         8.1       Automatdrift         8.2       Manuell drift         8.3       Stoppdrift         8.4       Sommardrift         8.5       Atteririftragning         9       Styrning         9.1       Handhavande av manöverpanelen         9.1       Handhavande av manöverpanelen         9.2       Kalibrera pekskärm         9.3       Göra inställningar i styrningen         9.3.1       Kundmeny         9.3.2       Servicemeny.         9.3.3       Standardinställningar         9.3.4       Ställa in avgasningsprogram         9.4       Meddelanden         10.1       Serviceschema         10.2       Rengöra smutsfälla.         10.3       Rengöra kärl         10.4       Kontrollera kopplingspunkter         10.5       Serviceintyg         10.6       Kontroll | 42 |
|----------------------------------------------------------------------------------------------------|----|
| 7.6       Parametrera styrningen i kundmenyn                                                                                                    | 43 |
| 7.7       Starta automatdrift                                                                                                    | 43 |
| 8         Drift                                                                                                    | 44 |
| 8.1       Automatdrift         8.2       Manuell drift         8.3       Stoppdrift         8.4       Sommardrift         8.5       Återidrifttagning         9       Styrning         9.1       Handhavande av manöverpanelen         9.2       Kalibrera pekskärm         9.3       Göra inställningar i styrningen         9.3.1       Kundmeny         9.3.2       Servicemeny.         9.3.3       Standardinställningar         9.3.4       Ställa in avgasningsprogram         9.3.5       Översikt avgasningsprogram         9.4       Meddelanden         101       Serviceschema         10.2       Rengöra smutsfälla         10.3       Rengöra kärl         10.4       Kontrollera kopplingspunkter         10.5       Serviceintyg         10.6       Kontroll                                                                                                    | 45 |
| 8.2       Manuell drift         8.3       Stoppdrift         8.4       Sommardrift         8.5       Återidrifttagning         9       Styrning         9.1       Handhavande av manöverpanelen         9.2       Kalibrera pekskärm         9.3       Göra inställningar i styrningen         9.3.1       Kundmeny         9.3.2       Servicemeny         9.3.3       Standardinställningar         9.3.4       Ställa in avgasningsprogram         9.3.5       Översikt avgasningsprogram         9.4       Meddelanden         10.1       Serviceschema         10.2       Rengöra smutsfälla         10.3       Rengöra kärl         10.4       Kontrollera kopplingspunkter         10.5       Serviceintyg         10.6       Kontroll                                                                                                    | 45 |
| <ul> <li>8.3 Stoppdrift</li></ul>                                                                                                    | 46 |
| <ul> <li>8.4 Sommardrift</li></ul>                                                                                                    | 47 |
| <ul> <li>8.5 Återidrifttagning</li></ul>                                                                                                    | 48 |
| <ul> <li>9 Styrning</li></ul>                                                                                                    | 48 |
| 9.1       Handhavande av manöverpanelen                                                                                                    | 49 |
| 9.2       Kalibrera pekskärm                                                                                                    | 49 |
| 9.3       Göra inställningar i styrningen                                                                                                    | 50 |
| 9.3.1 Kundmeny<br>9.3.2 Servicemeny<br>9.3.3 Standardinställningar<br>9.3.4 Ställa in avgasningsprogram<br>9.3.5 Översikt avgasningsprogram<br>9.4 Meddelanden<br>10 Underhåll<br>10.1 Serviceschema<br>10.2 Rengöra smutsfälla<br>10.3 Rengöra kärl<br>10.4 Kontrollera kopplingspunkter<br>10.5 Serviceintyg<br>10.6 Kontroll                                                                                                    | 51 |
| 9.3.2       Servicemeny                                                                                                    | 51 |
| 9.3.3       Standardinställningar         9.3.4       Ställa in avgasningsprogram         9.3.5       Översikt avgasningsprogram         9.4       Meddelanden         10       Underhåll         10.1       Serviceschema         10.2       Rengöra smutsfälla         10.3       Rengöra kärl         10.4       Kontrollera kopplingspunkter         10.5       Serviceintyg         10.6       Kontroll                                                                                                    | 54 |
| 9.3.4       Ställa in avgasningsprogram         9.3.5       Översikt avgasningsprogram         9.4       Meddelanden         10       Underhåll         10.1       Serviceschema         10.2       Rengöra smutsfälla         10.3       Rengöra kärl         10.4       Kontrollera kopplingspunkter         10.5       Serviceintyg         10.6       Kontroll                                                                                                    | 55 |
| 9.3.5       Översikt avgasningsprogram         9.4       Meddelanden         10       Underhåll         10.1       Serviceschema         10.2       Rengöra smutsfälla         10.3       Rengöra kärl         10.4       Kontrollera kopplingspunkter         10.5       Serviceintyg         10.6       Kontroll                                                                                                    | 56 |
| 9.4       Meddelanden         10       Underhåll         10.1       Serviceschema         10.2       Rengöra smutsfälla         10.3       Rengöra kärl         10.4       Kontrollera kopplingspunkter         10.5       Serviceintyg         10.6       Kontroll                                                                                                    | 58 |
| 10       Underhåll         10.1       Serviceschema         10.2       Rengöra smutsfälla         10.3       Rengöra kärl         10.4       Kontrollera kopplingspunkter         10.5       Serviceintyg         10.6       Kontroll                                                                                                    | 59 |
| <ul> <li>10.1 Serviceschema</li> <li>10.2 Rengöra smutsfälla</li> <li>10.3 Rengöra kärl</li> <li>10.4 Kontrollera kopplingspunkter</li> <li>10.5 Serviceintyg</li> <li>10.6 Kontroll</li> </ul>                                                                                                    | 53 |
| <ul> <li>10.2 Rengöra smutsfälla</li> <li>10.3 Rengöra kärl</li> <li>10.4 Kontrollera kopplingspunkter</li> <li>10.5 Serviceintyg</li> <li>10.6 Kontroll</li> </ul>                                                                                                    | 64 |
| <ul> <li>10.3 Rengöra kärl</li> <li>10.4 Kontrollera kopplingspunkter</li> <li>10.5 Serviceintyg</li> <li>10.6 Kontroll</li> </ul>                                                                                                    | 65 |
| <ul> <li>10.4 Kontrollera kopplingspunkter</li> <li>10.5 Serviceintyg</li> <li>10.6 Kontroll</li> </ul>                                                                                                    | 66 |
| 10.5Serviceintyg10.6Kontroll                                                                                                    | 67 |
| 10.6 Kontroll                                                                                                    | 69 |
|                                                                                                    | 70 |
| 10.6.1 Tryckbärande komponenter                                                                                                    | 70 |
| 10.6.2 Kontroll före idrifttagning                                                                                                    | 70 |
| 10.6.3 Kontrollfrister                                                                                                    | 70 |
| 11 Demontering                                                                                                    | 71 |
| 12 Bilaga                                                                                                    | 72 |
| 12.1 Reflex kundtjänst                                                                                                    | 72 |
| 12.2 Överensstämmelse/standarder                                                                                                    | 73 |
| 12.3 EU-typkontrollens certifikatnr                                                                                                    | 74 |
| 12.4 Garanti                                                                                                    | 74 |

# 1 Anvisningar till driftsinstruktionerna

Dessa driftsinstruktioner är en viktig hjälp till säker och felfri användning av enheten.

Driftsinstruktionerna används för följande ändamål:

- Eliminera faror för personalen.
- Lära känna enheten.
- Uppnå optimal funktion.
- Upptäcka och avhjälpa brister i god tid.
- Undvika störningar genom osakkunnig användning.
- · Förhindra reparationskostnader och stilleståndstider.
- Höja tillförlitlighet och livslängd.
- Förebygga hot mot miljön.

För skador som uppstår på grund av åsidosättande av dessa driftsinstruktioner övertar Reflex Winkelmann GmbH inget ansvar. Förutom dessa driftsinstruktioner ska nationella lagregler och bestämmelser i uppställningslandet iakttas (olycksprevention, miljöskydd, säkerhets- och fackmässigt arbete o.s.v.).

Dessa driftsinstruktioner beskriver enheten med en grundutrustning samt gränssnitt för en tillvalsutrustning med extra funktioner. Uppgifter om tillvalsutrustningen, se kapitel 4.6 "Extrautrustning som tillval" på sida 13.

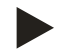

#### **Observera!**

Dessa instruktioner ska läsas före användningen och tillämpas av varje person som monterar dessa enheter eller utför andra arbeten på dem. Instruktionerna ska överlämnas till enhetens driftsansvarige, som ska förvara dem lätt åtkomliga i närheten av enheten.

# 2 Ansvar och garanti

Enheten är konstruerad enligt aktuell teknisk nivå och vedertagna säkerhetstekniska regler. Trots detta kan risker uppstå för liv och lem för personal eller utomstående under användningen, samt medföra negativ inverkan på anläggningen eller på materiella värden. Inga förändringar, som till exempel på hydrauliken eller ingrepp i sammankopplingen på enheten får företas.

Tillverkarens ansvar och garantier gäller inte om problemet kan härledas till en eller flera av följande orsaker:

- Icke ändamålsenlig användning av enheten.
- Osakkunnig idrifttagning, manövrering, service, underhåll, reparation eller montering av enheten.
- Åsidosättande av säkerhetsanvisningarna i dessa driftsinstruktioner.
- Manövrering av enheten med defekta eller icke vederbörligen anbringade säkerhetsdon/säkerhetsanordningar.
- Ej inom utsatt tid utförda service- och inspektionsarbeten.
- Användning av ej godkända reservdelar och tillbehör.

En fackmässig montering och idrifttagning av enheten är en förutsättning för garantianspråk.

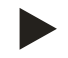

#### Observera!

Låt Reflex kundtjänst genomföra den första idrifttagningen och den årliga servicen, se kapitel 12.1 "Reflex kundtjänst" på sida 72.

# 3 Säkerhet

#### 3.1 Symbolförklaring

3.1.1 Anvisningar i driftsinstruktionerna

Följande hänvisningar används i driftsinstruktionerna.

# FARA

Livsfara/allvarliga skador på hälsa

• Hänvisningen tillsammans med signalordet "Fara" utmärker en omedelbart hotande fara som leder till döden eller allvarliga (irreversibla) kroppsskador.

# A VARNING

Allvarliga skador på hälsa

• Hänvisningen tillsammans med signalordet "Varning" utmärker en hotande fara som kan leda till döden eller allvarliga (irreversibla) kroppsskador.

# 

Skador på hälsa

• Hänvisningen tillsammans med signalordet "Försiktighet" utmärker en fara som kan leda till lätta (reversibla) kroppsskador.

### SE UPP

Sakskador

• Hänvisningen tillsammans med signalordet "Se upp" utmärker en situation som kan leda till skador på själva produkten eller på föremål i dess omgivning.

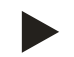

#### Observera!

Den här symbolen tillsammans med signalordet "Observera" utmärker användbara tips och förslag för effektiv användning av produkten.

#### 3.2 Krav på personalen

Montering och drift får endast genomföras av fackpersonal eller särskilt instruerad personal.

Enhetens elanslutning och kabeldragning ska utföras av en fackman i enlighet med nationella och lokala bestämmelser.

#### 3.3 Personlig skyddsutrustning

Använd föreskriven personlig skyddsutrustning vid allt arbete på anläggningen, t.ex. hörselskydd, ögonskydd, skyddsskor, skyddshjälm, skyddsklädsel, skyddshandskar.

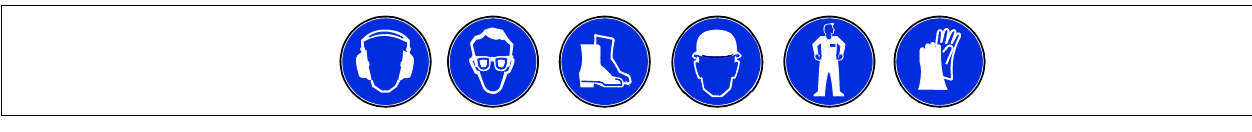

Uppgifter om personlig skyddsutrustning finns i en nationella bestämmelserna i respektive land där drift äger rum.

#### 3.4 Avsedd användning

Enheten är en tryckhållningsstation för värme- och kylvattensystem. Den är avsedd för att hålla vattentryck och eftermatning av vatten i ett system. Driften får bara ske i korrosionstekniskt slutna system med vatten med följande egenskaper:

- Ej korrosivt
- Ej kemiskt aggressivt
- Ej giftigt

Tillträde av luftens syre genom permeation ska i hela värme- och kylvattensystemet, påfyllningsvattnet o.s.v. minimeras på ett tillförlitligt sätt under drift.

#### 3.5 Otillåtna driftsförhållanden

Enheten är inte lämplig i följande fall:

- I mobil anläggningsdrift.
- För användning utomhus.
- För användning med mineraloljor.
- För användning med brandfarliga medier.
- För användning med destillerat vatten.

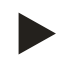

#### Observera!

Förändringar av hydrauliken eller ingrepp i sammankopplingen är inte tillåtna.

### 3.6 Restrisker

Denna apparat har tillverkats i enlighet med teknikens aktuella nivå. Trots detta kan restrisker aldrig uteslutas.

# **FÖRSIKTIGHET**

#### Risk för brännskador på heta ytor

I värmeanläggningar kan brännskador på huden uppstå på grund av höga yttemperaturer.

- Använd skyddshandskar.
- Sätt upp relevanta varningsmeddelanden i närheten av enheten.

# **FÖRSIKTIGHET**

#### Risk för kroppsskada från utträngande vätska under tryck

Vid anslutningarna finns risk för brännskador eller kroppsskador vid felaktig montering, felaktig demontering eller felaktigt underhållsarbete om hett vatten eller het ånga under tryck plötsligt släpps ut.

- · Kontrollera att montering, demontering eller underhållsarbete utförs fackmässigt.
- Kontrollera att anläggningen är trycklös innan montering, demontering eller underhållsarbete på anslutningarna utförs.

### 

#### Risk för kroppsskador på grund av hög vikt

Enheterna har en hög vikt. Därigenom föreligger risk för kroppsskador och olyckor.

• Använd lämpliga lyftdon för transport och montering.

# 4 Apparatbeskrivning

#### 4.1 Beskrivning

Variomat med Touch-styrning är en pumpstyrd tryckhållnings-, avgasnings- och eftermatningsstation för värme- och kylvattensystem. I stort sett består Variomat av en styrenhet med pumpar och minst ett expansionskärl. Ett membran i expansionskärlet delar in det i ett luft- och ett vattenutrymme. På så sätt förhindras att luftens syre tränger in i expansionsvattnet.

Variomat med Touch-styrning erbjuder följande säkerhet:

- Optimering av alla förlopp för tryckhållning, avgasning och påfyllning.
  - Ingen direkt insugning av luft tack vare kontroll av tryckhållningen med automatisk eftermatning.
  - Inga cirkulationsproblem tack vare fria bubblor i kretsvattnet.
  - Reduktion av korrosionsskador tack vare syreborttagning från påfyllnings- och eftermatningsvattnet.

#### 4.2 Översiktsframställning

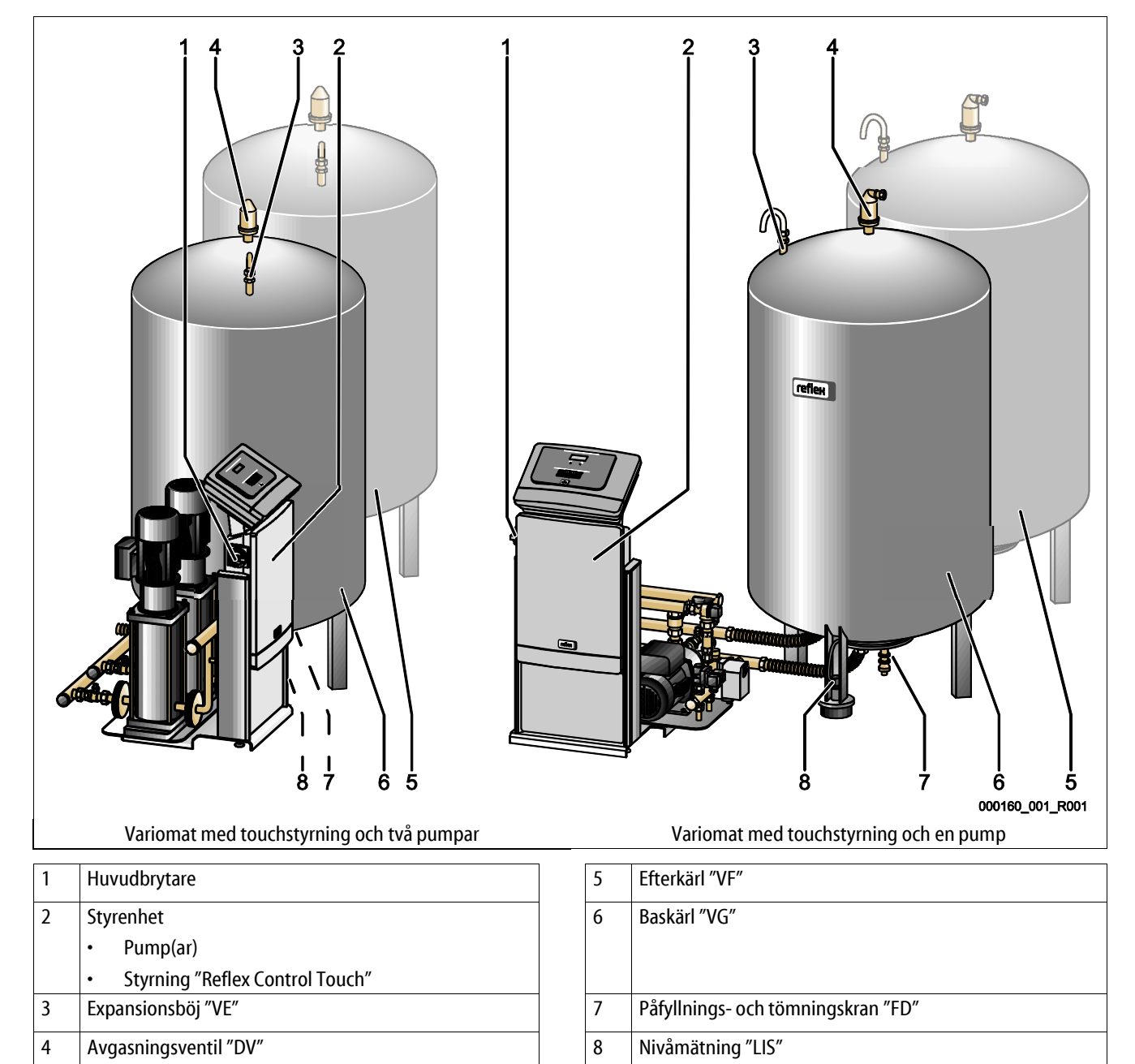

# 4.3 Identifikation

### 4.3.1 Typskylt

På typskylten finns uppgifter om tillverkare, tillverkningsår, tillverkningsnummer samt tekniska data.

| Text på typskylten                                         | Betydelse                                                            |
|------------------------------------------------------------|----------------------------------------------------------------------|
| Туре                                                       | Enhetsnamn                                                           |
| Serial No.                                                 | Serienummer                                                          |
| min. / max. allowable pressure P                           | Minimalt/maximalt tillåtet<br>tryck                                  |
| max. continuous operating temperature                      | Maximal temperatur vid<br>kontinuerlig drift                         |
| min. / max. allowable temperature<br>/ flow temperature TS | Minimal/maximal tillåten<br>temperatur/framledningst<br>emperatur TS |
| Year built                                                 | Årsmodell                                                            |
| min. operating pressure set up on shop floor               | Fabriksinställt lägsta<br>drifttryck                                 |
| at site                                                    | Inställt lägsta drifttryck                                           |
| max. pressure saftey valve factory -<br>aline              | Fabriksinställt<br>aktiveringstryck från<br>säkerhetsventilen        |
| at site                                                    | Inställt aktiveringstryck<br>från säkerhetsventilen                  |

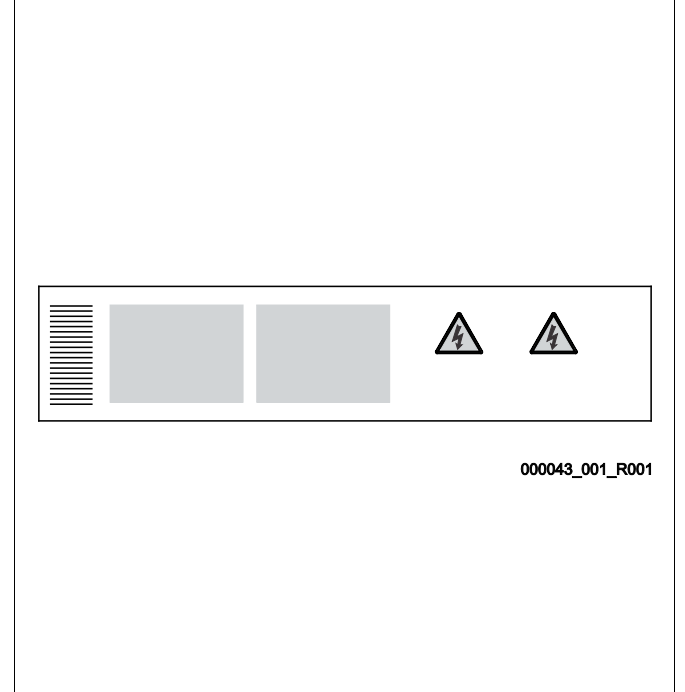

# 4.3.2 Typnyckel

| Nr |                         | typnyckel (exempel)               |  |  |
|----|-------------------------|-----------------------------------|--|--|
| 1  | Styrenhetens beteckning |                                   |  |  |
| 2  | Antal pumpar            | Variomat VS 1, VG 500 I, VF 500 I |  |  |
| 3  | Baskärl "VG"            | 123456                            |  |  |
| 4  | Nominell volym          |                                   |  |  |
| 5  | Efterkärl "VF"          |                                   |  |  |
| 6  | Nominell volym          |                                   |  |  |

### 4.4 Funktion

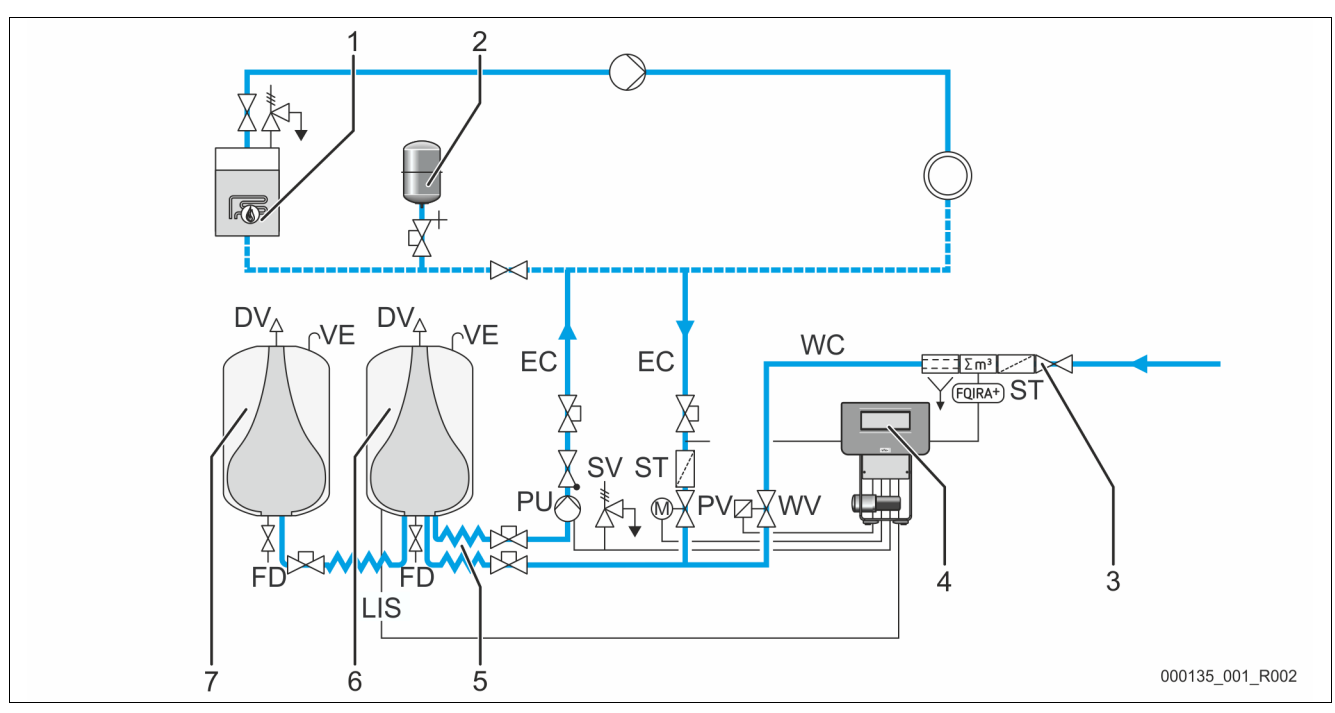

| 1      | Värmeanläggning                                                                 | WV  | Eftermatningsventil                        |
|--------|---------------------------------------------------------------------------------|-----|--------------------------------------------|
| 2      | Tryckexpansionskärl "MAG"                                                       | PIS | Tryckgivare                                |
| 3      | Reflex Fillset Impuls, se kapitel 4.6 "Extrautrustning som tillval" på sida 13. | PV  | Överströmningsventil (motorkulventil)      |
| 4      | Styrenhet                                                                       | PU  | Pump (tryckhållning)                       |
| 5      | Hydrauliska tillopp                                                             | SV  | Säkerhetsventil                            |
|        | för det gasrika vattnet                                                         |     |                                            |
|        | för det avgasade vattnet                                                        |     |                                            |
| 6      | Luftutrymme baskärl                                                             | EC  | Expansionsledning                          |
|        |                                                                                 |     | för det gasrika vattnet                    |
|        |                                                                                 |     | för det avgasade vattnet                   |
| 7      | Luftutrymme efterkärl                                                           | FD  | Påfyllnings- och tömningskran              |
| ST     | Smutsfälla                                                                      | LIS | Tryckmätdosa för bestämning av vattennivån |
| FQIRA+ | Kontaktvattenmätare                                                             | DV  | Avgasningsventil                           |
| WC     | Eftermatningsledning                                                            | VE  | Luftning och avluftning                    |

Enheten är en tryckhållningsstation för värme- och kylvattensystem. Den är avsedd för tryckhållning, eftermatning och avgasning av vatten i värme- och kylvattensystem. Enheten består av en styrenhet som består av en styrning med hydraulik samt minst ett expansionskärl.

#### Expansionskärl

Ett baskärl och som tillval flera efterkärl kan anslutas. Ett membran skiljer kärlen i ett luft- och ett vattenutrymme och förhindrar därmed att luftens syre tränger in i expansionsvattnet. Luftutrymmet står i förbindelse med atmosfären via en ledning "VE". Baskärlet förbinds hydrauliskt flexibelt med styrenheten. Det säkrar funktionen för nivåmätningen "LIS", som arbetar med en tryckmätdosa.

#### Styrenhet

Styrenheten innehåller hydrauliken och styrningen. Trycket registreras av tryckgivaren "PIS", nivån av tryckmätdosan "LIS" och visas i styrningens display.

#### Tryckhållning

Då vattnet värms upp stiger trycket i anläggningens system. Då det tryck som ställts in i styrningen överskrids öppnas överströmningsventilen "PV" och släpper ut vatten ur anläggningen via expansionsledningen "EC" i baskärlet "VG". Trycket i systemet faller igen. Då vattnet kyls ned faller trycket i anläggningens system. Om det inställda trycket underskrids kopplas pumpen "PU" in och transporterar vatten från baskärlet via expansionsledningen "EC" tillbaka in i anläggningen. Trycket i anläggningens system stiger. Tryckhållningen garanteras genom styrningen och stabiliseras ytterligare genom tryckexpansionskärlet "MAG".

#### Avgasning

För avgasning av anläggningsvattnet behövs två expansionsledningar "EC". En ledning för det gasrika vattnet från anläggningen och en returledning för det avgasade vattnet till anläggningen. Under avgasningen befinner sig pumpen "PU" och överströmningsventilen "PV" i drift. Därigenom leds en gasrik delström av anläggningsvattnet V genom det trycklösa baskärlet. Här skiljs de fria och lösta gaserna ut ur vattnet genom atmosfärens tryck och förs bort via avgasningsventilen "DV". Styrningen garanterar hydraulisk utjämning genom att reglera lyftet av en överströmningsventil "PV" (motorkulventil). Denna process kan tillämpas i tre olika varianter (kontinuerlig, intervalleller efterflödesavgasning).

#### Eftermatning

Om minimivattennivån i baskärlet underskrids öppnas eftermatningsventilen "WV" tills den önskade nivån har uppnåtts igen. Vid eftermatningen övervakas antalet begäranden, tid och eftermatningstid under en cykel. I förbindelse med en kontaktvattenmätare FQIRA+ övervakas respektive enskild eftermatningsmängd samt den totala eftermatningsmängden.

#### 4.5 Leveransomfång

Leveransomfånget beskrivs på följesedeln och innehållet visas på förpackningen. Kontrollera leveransen avseende fullständighet och skador direkt vid varornas ankomst. Anmäl transportskador omedelbart.

Grundutrustning för tryckhållning:

- Enheten på en lastpall.
  - Styrenhet och baskärl "VG".
  - Baskärl med tillbehör förpackade vid behållarfoten.
    - Luftning och avluftning "VE"
    - Avgasningsventil "DV"
    - Reduktionsmuff
    - Tryckmätdosa "LIS"
  - Foliepåse med bruksanvisning.

#### 4.6 Extrautrustning som tillval

Följande extrautrustning finns att få till enheten:

- Värmeisolering för baskärlet
- Efterkärl
  - Med tillbehör förpackade vid behållarfoten
    - Luftning och avluftning "VE"
    - Avgasningsventil "DV"
    - Reduktionsmuff
- Extrautrustning med BoB-rör (övervakningsfri drift) für temperaturbegränsare "TAZ+"
- Fillset för eftermatning med vatten.
  - Med integrerad systemavskiljare, vattenmätare, smutsfälla och avstängningsventiler för eftermatningsledningen "WC".
- Fillset impuls med kontaktvattenmätare FQIRA+ för eftermatning med vatten.
- Servitec för eftermatning och avgasning.
- Fillsoft för avhärdning av eftermatningsvatten från tappvattennätet.
  - Fillsoft kopplas in mellan Fillset och enheten. Enhetens styrning utvärderar eftermatningsmängderna och signalerar nödvändigt byte av avhärdningspatroner.
- Kompletteringar för styrning av enheten:
  - I/O-moduler för klassisk kommunikation.
  - Kommunikationsmodul för extern manövrering av styrningen
  - Master-slave-connect för centrala kopplingar med maximalt 10 enheter.
  - Sammankoppling för effektutökning och parallellkoppling av 2 hydrauliskt direktförbundna anläggningar
  - Bussmoduler:
    - Lonworks Digital
    - Lonworks
    - Profibus DP
    - Ethernet
- Membranbrottsindikator.

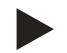

#### Observera!

För tillsatsutrustningarna levereras separata bruksanvisningar.

# 5 Tekniska data

# 5.1 Styrenhet

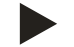

# Observera!

Följande temperaturvärden gäller för alla anläggningar:

| - | Tillåten framledningstemperatur: | 120 °C       |
|---|----------------------------------|--------------|
| - | Tillåten drifttemperatur:        | 70 °C        |
| - | Tillåten omgivningstemperatur:   | 0 °C – 45 °C |

| Тур       | Elektrisk<br>effekt<br>(kW) | Elanslutning<br>(V/Hz A) | Skyddsklass | Antal<br>gränssnitt RS-<br>485 | l/O-<br>modul | Elektrisk spänning<br>styrenhet<br>(V, A) | Ljudnivå<br>(dB) | Vikt<br>(kg) |
|-----------|-----------------------------|--------------------------|-------------|--------------------------------|---------------|-------------------------------------------|------------------|--------------|
| VS 2-1/35 | 1,1                         | 230 / 50, 5              | IP 54       | 1                              | Nej           | 230, 2                                    | 55               | 29           |
| VS 2-1/60 | 1,1                         | 230 / 50, 5              | IP 54       | 1                              | Nej           | 230, 2                                    | 55               | 37           |
| VS 2-1/75 | 1,1                         | 230 / 50, 5              | IP 54       | 1                              | Nej           | 230, 2                                    | 55               | 50           |
| VS 2-1/95 | 1,1                         | 230 / 50, 5              | IP 54       | 1                              | Nej           | 230, 2                                    | 55               | 53           |
| VS 2-2/35 | 1,2                         | 230 / 50, 5              | IP 54       | 1                              | Nej           | 230, 2                                    | 55               | 58           |
| VS 2-2/60 | 2,2                         | 230 / 50, 10             | IP 54       | 1                              | Nej           | 230, 2                                    | 55               | 61           |
| VS 2-2/75 | 2,2                         | 230 / 50, 10             | IP 54       | 1                              | Nej           | 230, 2                                    | 55               | 89           |
| VS 2-2/95 | 2,2                         | 230 / 50, 10             | IP 54       | 1                              | Nej           | 230, 2                                    | 55               | 92           |

# reflex

# 5.2 Kärl

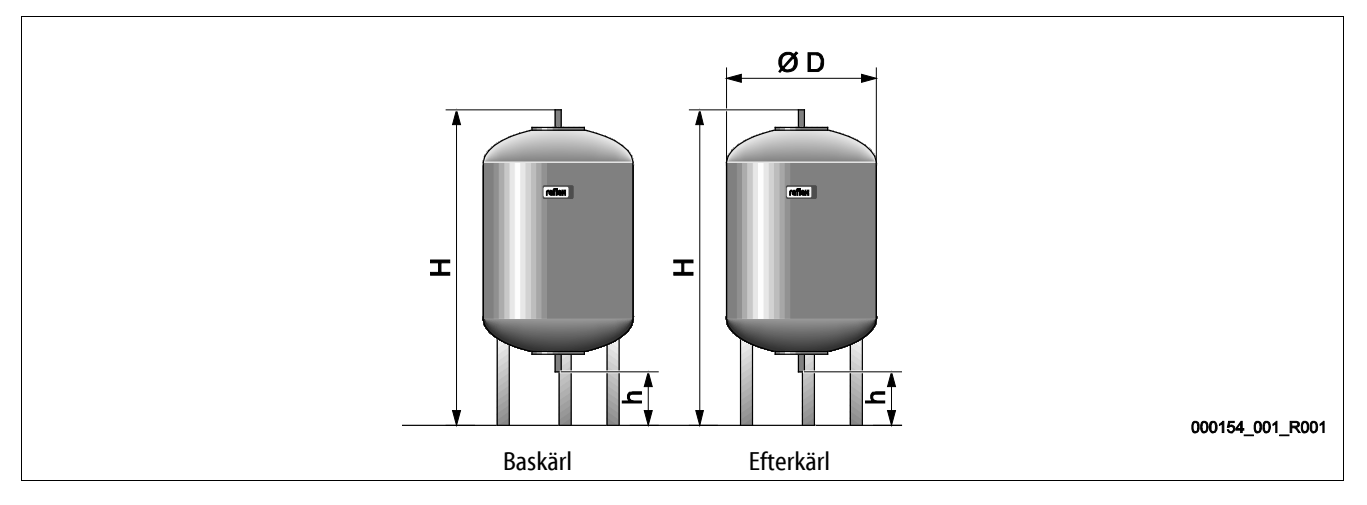

### Observera!

För baskärlen finns värmeisolering som tillval, se kapitel 4.6 "Extrautrustning som tillval" på sida 13.

| Тур               | Diameter Ø "D"<br>(mm) | Vikt<br>(kg) | Anslutning<br>(i tum) | Höjd "H"<br>(mm) | Höjd "h"<br>(mm) |
|-------------------|------------------------|--------------|-----------------------|------------------|------------------|
| 6 bar – 200       | 634                    | 37           | G1                    | 1060             | 146              |
| 6 bar – 300       | 634                    | 54           | G1                    | 1360             | 146              |
| 6 bar – 400       | 740                    | 65           | G1                    | 1345             | 133              |
| 6 bar – 500       | 740                    | 78           | G1                    | 1560             | 133              |
| 6 bar – 600       | 740                    | 94           | G1                    | 1810             | 133              |
| 6 bar – 800       | 740                    | 149          | G1                    | 2275             | 133              |
| 6 bar – 1000/740  | 740                    | 156          | G1                    | 2685             | 133              |
| 6 bar – 1000/1000 | 1000                   | 320          | G1                    | 2130             | 350              |
| 6 bar – 1500      | 1200                   | 465          | G1                    | 2130             | 350              |
| 6 bar – 2000      | 1200                   | 565          | G1                    | 2590             | 350              |
| 6 bar – 3000      | 1500                   | 795          | G1                    | 2590             | 380              |
| 6 bar – 4000      | 1500                   | 1080         | G1                    | 3160             | 380              |
| 6 bar – 5000      | 1500                   | 1115         | G1                    | 3695             | 380              |

# 6 Montering

### 🛕 FARA

#### Livsfarliga skador genom elektrisk stöt.

Livsfarliga skador vid kontakt med strömförande delar.

- Kontrollera att anläggningen som enheten monteras i är kopplad spänningslös.
- Kontrollera att anläggningen inte kan återinkopplas av andra personer.
- Kontrollera att monteringsarbeten på enhetens elanslutning endast utförs av behörig elektriker och enligt elektrotekniska föreskrifter.

# **FÖRSIKTIGHET**

#### Risk för kroppsskada från utträngande vätska under tryck

Vid anslutningarna finns risk för brännskador eller kroppsskador vid felaktig montering, felaktig demontering eller felaktigt underhållsarbete om hett vatten eller het ånga under tryck plötsligt släpps ut.

- · Kontrollera att montering, demontering eller underhållsarbete utförs fackmässigt.
- Kontrollera att anläggningen är trycklös innan montering, demontering eller underhållsarbete på anslutningarna utförs.

# 

#### Risk för brännskador på heta ytor

I värmeanläggningar kan brännskador på huden uppstå på grund av höga yttemperaturer.

- Använd skyddshandskar.
- Sätt upp relevanta varningsmeddelanden i närheten av enheten.

# 

#### Risk för kroppsskador på grund av fall eller stötar

Blåmärken från fall eller stötar mot anläggningens delar under monteringen.

Använd personlig skyddsutrustning (skyddshjälm, skyddsklädsel, skyddshandskar, skyddsskor).

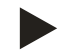

#### Observera!

Bekräfta i monterings-, idrifttagnings- och serviceintyget att montering och idrifttagning utförts fackmässigt. Det är en förutsättning för garantianspråk.

– Låt Reflex kundtjänst genomföra den första idrifttagningen och den årliga servicen.

#### 6.1 Monteringsförutsättningar

#### 6.1.1 Kontroll av leveransens skick

Enheten kontrolleras och förpackas noggrant före leverans. Det kan inte uteslutas att skador uppstår under transporten.

Gå tillväga enligt följande:

- 1. Kontrollera leveransen vid leveranstillfället
  - med avseende på fullständighet.
    - med avseende på eventuella transportskador.
- 2. Dokumentera skadorna.
- 3. Kontakta speditören för att reklamera skador.

#### 6.2 Förberedelser

#### Den levererade enhetens skick:

• Kontrollera att enhetens alla skruvförband är ordentligt åtdragna. Dra åt skruvarna om så behövs.

#### Förberedelser för montering av enheten:

- Inget tillträde för obehöriga.
- Frostfritt, väl genomvädrat utrymme.
  - Rumstemperatur 0 °C till 45 °C (32 °F till 113 °F).
- Plant, bärkraftigt golv.
  - Säkerställ en tillräcklig bärförmåga för golvet vid påfyllning av kärlen.
  - Tänk på att styrenheten och kärlen ska stå i samma plan.
- Påfyllnings- och avvattningsmöjlighet.
  - Ställ en påfyllningsanslutning DN 15 enligt DIN 1988 100 och En 1717 till förfogande.
  - Ställ som tillval en kallvattentillblandning till förfogande.
  - Färdigställ ett avlopp för tömningsvattnet.
- Elanslutning, se kapitel 5 "Tekniska data" på sida 14.
- Använd endast godkända transport- och lyftdon.
  - Anslagspunkterna på kärlen är enbart till som monteringshjälp vid uppställningen.

### 6.3 Genomförande

#### SE UPP

#### Skador på grund av felaktig montering

Anslutning av rörledningar eller anläggningens apparater kan innebära ytterligare belastning på enheten.

- Säkerställ en spänningsfri montering av enhetens röranslutningar till anläggningen.
- Ombesörj vid behov ett stöd för rörledningarna eller apparaterna.

Genomför följande arbeten för monteringen:

- Positionera enheten.
- Komplettera baskärlet och eventuellt efterkärlen.
- Upprätta anslutningar av styrenheten till anläggningen på vattensidan.
- Upprätta gränssnitt enligt kopplingsschemat.
- Anslut de valfria efterkärlen till varandra på vattensidan och till baskärlet.

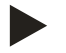

#### Observera!

Tänk vid monteringen på manövreringen av armaturerna och tillförselmöjligheterna för anslutningsledningarna.

#### 6.3.1 Positionering

Lägg fast positionen för styrenheten, baskärlen och ev. efterkärlen "VG" och "VF".

- Variomat 2-1:
  - Styrenheten kan ställas upp på vilken sida som helst av eller framför baskärlet. Avståndet från styrenheten till baskärlet bestäms av längden av det medlevererade anslutningssetet.
- Variomat 2-2:
  - Styrenheten kan ställas upp till vänster eller till höger om baskärlet. Avståndet från styrenheten till baskärlet bestäms av längden av det medlevererade anslutningssetet.

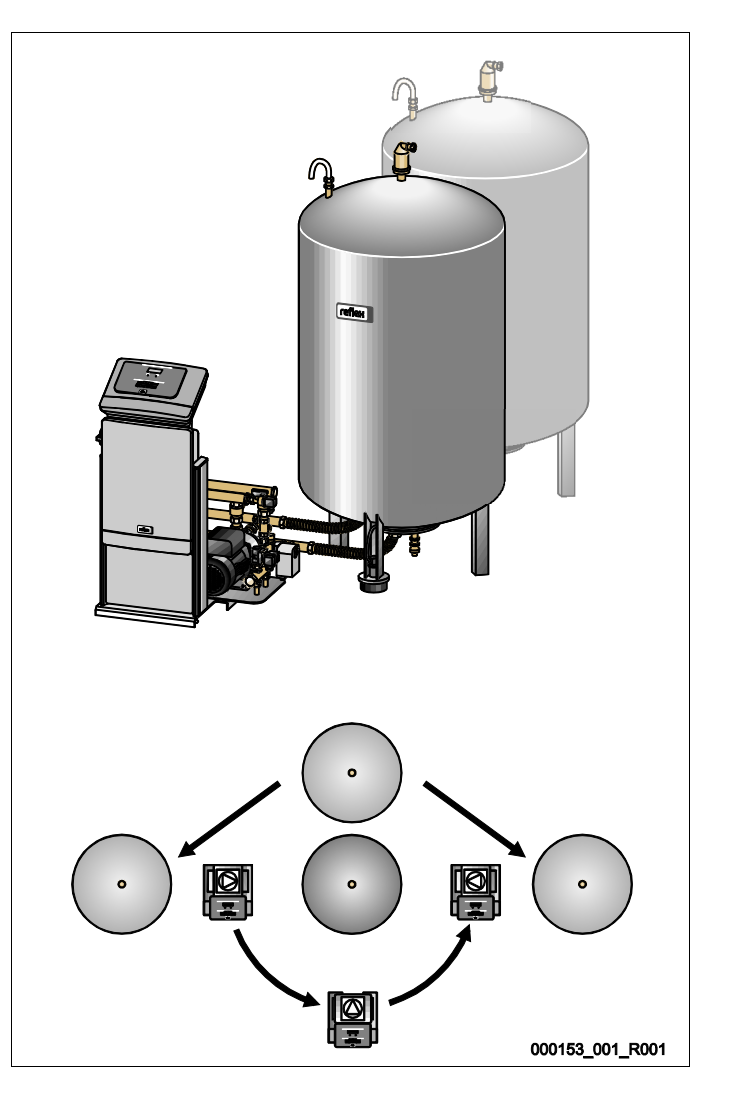

# reflex

# 6.3.2 Montering av delar till kärlen

Tillbyggnadsdelarna är förpackade i foliepåsen och fästa vid kärlens ena fot.

- Tryckexpansionsböj (1).
- Reflex Exvoid med förmonterad backventil (2)
- Tryckmätdosa "LIS"

Genomför följande monteringsarbeten för tillbyggnadsdelarna:

- 1. Montera Reflex Exvoid (2) på anslutningen till respektive kärl.
- 2. Ta av skyddslocket från avgasningsventilen.
- 3. Montera tryckexpansionsböjen (1) på kärlen för luftning och avluftning med hjälp av spännringsförskruvningen.

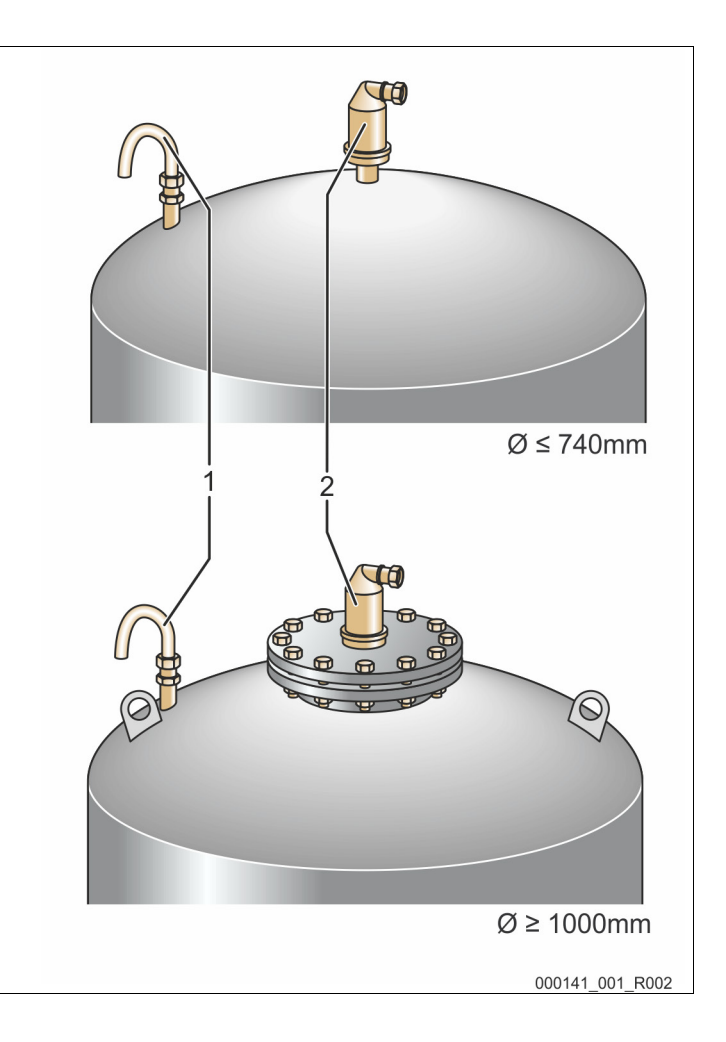

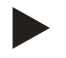

#### Observera!

Montera tryckmätdosan "LIS" först efter den slutgiltiga uppställningen av baskärlet, se kapitel 6.3.6 "Montering av nivåmätningen" på sida 26.

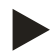

### Observera!

För störningsfri drift ska luftningen och avluftningen inte förslutas.

#### 6.3.3 Uppställning av kärlen

#### SE UPP

#### Skador på grund av felaktig montering

Anslutning av rörledningar eller anläggningens apparater kan innebära ytterligare belastning på enheten.

- Säkerställ en spänningsfri montering av enhetens röranslutningar till anläggningen.
- Ombesörj vid behov ett stöd för rörledningarna eller apparaterna.

#### SE UPP

#### Skador på enheten om pumpen torrkörs

Vid felaktig anslutning av pumpen föreligger risk för torrkörning.

- Anslutningen överströmningssamlare och pumpens anslutning får inte förväxlas.
- Ge akt på korrekt anslutning av pumpen till baskärlet.

laktta följande anvisningar vid uppställning av baskärlet och efterkärlen.

- Alla kärlens flänsöppningar är öppningar för inspektion och underhåll. Ställ upp baskärlet och vid behov efterkärlen med tillräckliga avstånd åt sidorna och till taket.
- Ställ upp kärlen på en fast, plan yta.
- Se till att kärlen har en rätvinklig och fristående position.
- Använd endast kärl av samma konstruktion och dimensioner ifall även efterkärl ska användas förutom baskärlet.
- Sätt inte fast kärlen i golvet så att nivåmätningen "LIS" inte kan fungera.
- Ställ upp styrenheten med kärlen på ett plan.

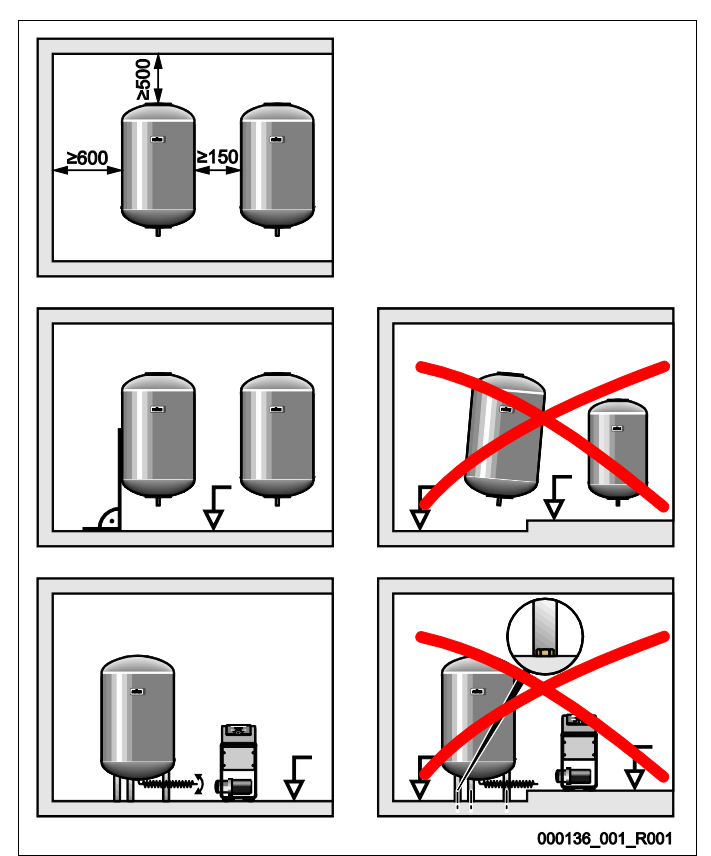

(Alla angivelser i mm)

\_

- Justera baskärlet.
  - Avståndet från baskärlet till styrenheten måste överensstämma med anslutningssetets längd.
- Montera anslutningssetet (2) och (3) med skruvförbanden och tätningarna vid anslutningarna på baskärlets nedre behållarfläns.
  - Se till att ansluta anslutningssetet för överströmningssamlaren till anslutningen (2) under dekalen (1).
    - Om anslutningarna förväxlas finns risk att pumpen går torr.
  - För kärl upp till Ø 740 mm:
    - Anslut anslutningssetet (2) och (3) till de två fria entums rörnipplarna på behållarflänsen.
    - Anslut anslutningssetet (4) till efterkärlet med T-stycket på behållarflänsens utgång.
  - För kärl fr.o.m. Ø 1000 mm:
    - Anslut anslutningssetet (2) till behållarflänsens entums rörnippel.
    - Anslut anslutningssetet (3) och (4) till T-stycket på behållarflänsens entums rörnippel.

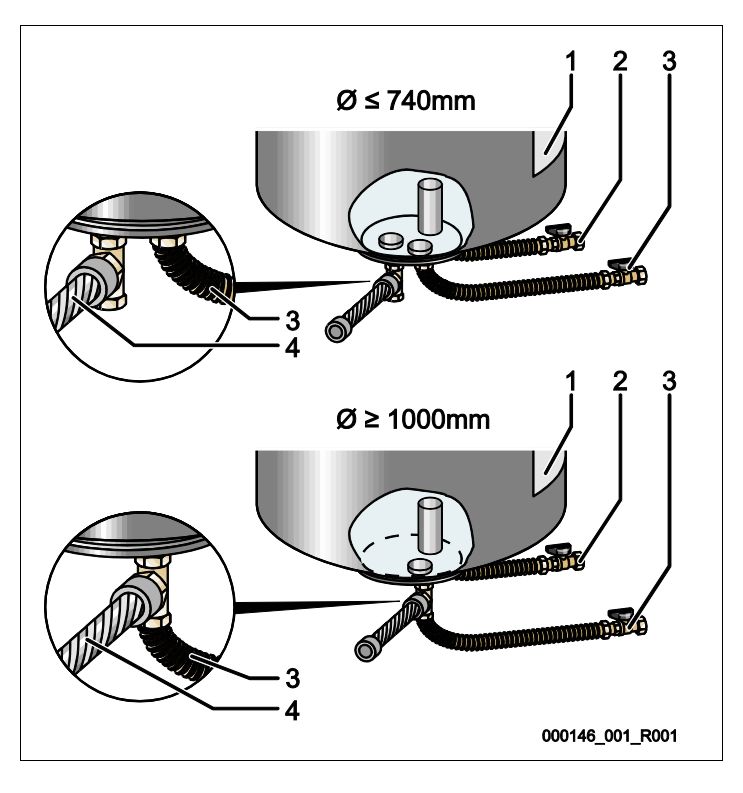

| 1 | Dekaler                 | 3 | Anslutningsset "Pump"    |
|---|-------------------------|---|--------------------------|
| 2 | Anslutningsset          | 4 | Anslutningsset efterkärl |
|   | "Överströmningssamlare" |   |                          |

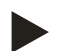

### Observera!

Montera det bifogade anslutningssetet (4) till efterkärlet (tillval). Förbind anslutningssetet (4) på platsen med en flexibel rörledning till baskärlet.

- 6.3.4 Hydraulisk anslutning
- 6.3.4.1 Anslutning till anläggningssystemet

# 

#### Brännskador på hud och i ögon från het vattenånga.

Het vattenånga kan tränga ut ur säkerhetsventilen. Den heta vattenångan vållar brännskador på hud och ögon.

Kontrollera att säkerhetsventilens utblåsningsledning dras så att människor inte kan utsättas för fara.

#### SE UPP

# Skador på grund av felaktig montering

Anslutning av rörledningar eller anläggningens apparater kan innebära ytterligare belastning på enheten.

- Säkerställ en spänningsfri montering av enhetens röranslutningar till anläggningen.
- Ombesörj vid behov ett stöd för rörledningarna eller apparaterna.

#### Anslutning till baskärlet

Styrenheten har placerats i förhållande till baskärlet enlighet med den valda uppställningsvarianten och förbinds med baskärlets anslutningsset, se kapitel 6.3.3 "Uppställning av kärlen" på sida 20.

Anslutningarna till anläggningen har märkts med dekaler på styrenheten:

Pumpen Zur Anlage

Überströmung Zur Anlage

Anslutning överströmningsventil till anläggning Nachspeisung Zum Behälter

Anslutning eftermatning till anläggning

Anslutning pump till anläggning

#### Anslutning till anläggningen

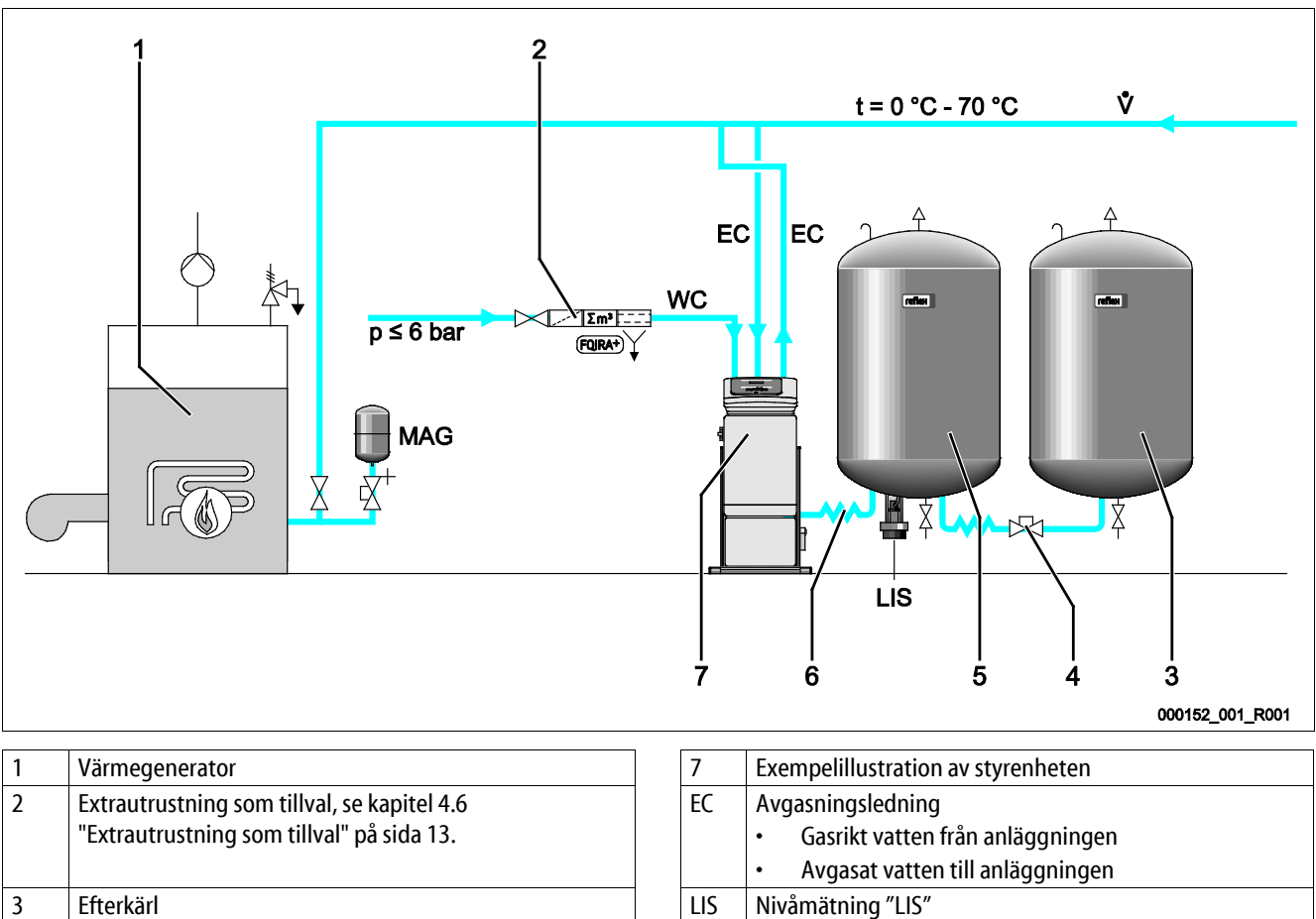

| Reflex snabbkoppling R 1 x 1 |   | 2  | Eftermatningsledning |
|------------------------------|---|----|----------------------|
| Baskärl                      | M | ١G | Tryckexpansionskärl  |
| Anslutningsset baskärl       |   |    |                      |
|                              |   |    |                      |

Installera vid behov ett membran-tryckexpansionskärl MAG  $\geq$  35 liter (t.ex. Reflex N). Dess funktion är att reducera kopplingsfrekvensen och kan samtidigt användas som enskild säkring av värmegeneratorn. För värmeanläggningar krävs enligt DIN/EN 12828 montering av spärrarmaturer mellan enheten och värmegeneratorn. För övrigt behöver inga säkrade spärranordningar monteras.

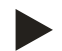

4

5

6

#### Observera!

På grund av den optimala avgasningsledningen från enheten rekommenderas installation av ett membrantryckexpansionskärl MAG  $\geq$  35 liter (t.ex. Reflex N).

#### Expansionsledningar "EC"

Förlägg två expansionsledningar "EC" för avgasningsfunktionens skull.

- En ledning från anläggningen för det gasrika vattnet.
- En ledning till anläggningen för det avgasade vattnet. De nominella anslutningsvidderna "DN" för

expansionsledningarna "EC" måste dimensioneras för det lägsta drifttrycket "P<sub>0</sub>".

Beräkning  $P_{0}$ , se kapitel 7.2 "Bestämma lägsta drifttryck  $P_{0}$  för styrningen" på sida 37.

Den nominella anslutningsvidden "DN" gäller för en expansionsledning av längd upp till 10 m. Välj dessutom en dimension större. Anslutningen måste utföras i anläggningssystemets huvudflöde "V". Sett i anläggningens flödesriktning ska den gasrika expansionsledningen anslutas före expansionsledningen med det avgasade vattnet.

Undvik att grov smuts tränger in och överbelastar smutsfällan "ST". Stäng expansionsledningarna "EC" i enlighet med vidstående monteringsvarianter.

| Тур       | Lägsta<br>drifttryck p₀<br>(bar) | DN25 | DN32 | DN40 | DN50 |
|-----------|----------------------------------|------|------|------|------|
| VS 1      | ≥ 2,0                            | Х    |      |      |      |
| VS 1      | 0,5 – 2,0                        |      | Х    |      |      |
| VS 2-1    |                                  |      | Х    |      |      |
| VS 2-2/35 |                                  |      | Х    |      |      |
| VS 2-2    | ≤ 3,5                            |      |      |      | Х    |
| VS 2-2    | > 3,5                            |      |      | Х    |      |
| VS 140    |                                  |      | Х    |      |      |

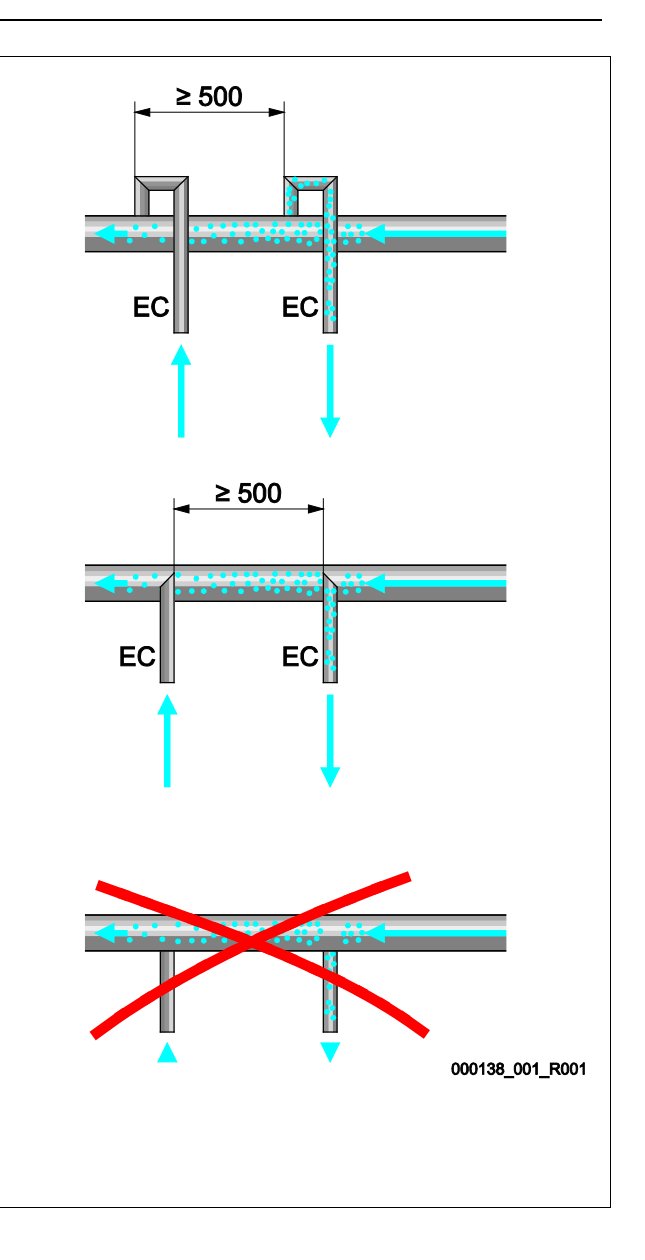

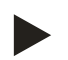

#### Observera!

Vattentemperaturen vid expansionsledningarnas "EC" anslutningspunkt måste ligga i området 0 °C till 70 °C. Användning av förkopplingskärl utökar inte användningsområdet. På grund av genomströmningen under avgasningsfasen skulle temperaturskyddet inte garanteras.

#### 6.3.4.2 Eftermatningsledning

Om den automatiska eftermatningen med vatten inte ansluts ska anslutningen till eftermatningsledningen "WC" förslutas med en blindpropp R ½ tum.

- Undvik störning på enheten genom att säkerställa manuell eftermatning med vatten.
- Installera minst en smutsfälla "ST" med maskstorlek  $\leq$  0,25 mm strax före eftermatningsmagnetventilen.
  - Dra en kort ledning mellan smutsfällan "ST" och eftermatningsmagnetventilen.

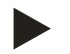

#### **Observera!**

Använd en tryckregulator i eftermatningsledningen "WC" om vilotrycket överskrider 6 bar.

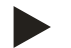

#### Observera!

Installera vid eftermatning ur tappvattennätet vid behov Reflex Fillset för eftermatningsledningen "WC", se kapitel 4.6 "Extrautrustning som tillval" på sida 13.

• Reflex eftermatningssystem som till exempel Reflex Fillset är dimensionerade för eftermatningskapaciteter < 1 m<sup>3</sup>/h.

#### 6.3.5 Montering av värmeisoleringen

Lägg tillvalsisoleringen (2) kring baskärlet (1) och förslut isoleringen med dragkedjan.

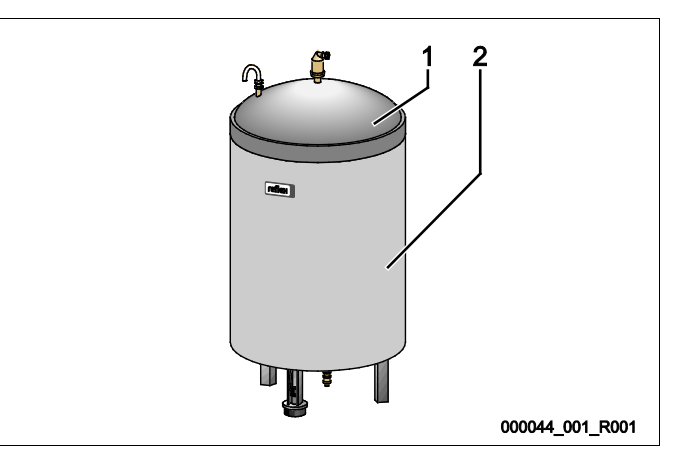

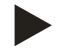

#### Observera!

Isolera för värmeanläggningar baskärlet och expansionsledningarna "EC" mot värmeförlust.

- För baskärlets lock samt efterkärlet krävs ingen isolering.

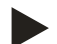

#### Observera!

Montera en väremisolering på platsen om kondensvatten bildas.

#### 6.3.6 Montering av nivåmätningen

#### SE UPP

#### Skada på tryckmätdosan p.g.a. felaktig montering

Skador, funktionsfel och felmätningar av tryckmätdosan för nivåmätningen "LIS" på grund av felaktig montering.

• laktta anvisningarna för montering av tryckmätdosan.

Nivåmätningen "LIS" arbetar med en tryckmätdosa. Montera denna då baskärlet står i sin slutgiltiga position, se kapitel 6.3.3 "Uppställning av kärlen" på sida 20. laktta följande anvisningar:

- Ta bort transportsäkringen (fyrkantträ) från behållarfoten till baskärlet.
- Byt ut transportsäkringen mot tryckmätdosan.
  - Sätt fast tryckmätdosan på baskärlets behållarfot med de medföljande skruvarna vid en kärlstorlek från 1000 l (Ø 1000 mm).
- Undvik stötartade belastningar på tryckmätdosan, t.ex. genom efterjustering av kärlet.
- Anslut baskärlet och det första efterkärlet med flexibla anslutningsslangar.
  - Använd den medföljande anslutningssatsen, se kapitel 6.3.3 "Uppställning av kärlen" på sida 20.
- Genomför en nolljustering då baskärlet är justerat och fullständigt tömt, se kapitel 7.6 "Parametrera styrningen i kundmenyn" på sida 43.

#### Riktvärden för nivåmätningarna:

| Baskärl       | Mätområde   |
|---------------|-------------|
| 200           | 0 – 4 bar   |
| 300 – 500 l   | 0 – 10 bar  |
| 600 – 1000 l  | 0 – 25 bar  |
| 1500 – 2000 l | 0 – 60 bar  |
| 3000 – 5000 l | 0 – 100 bar |

#### 6.4 Kopplings- och eftermatningsvarianter

#### 6.4.1 Funktion

Den aktuella fyllnadsnivån i baskärlet registreras av nivåsensorn "LIS" och utvärderas i styrningen. Den lägsta fyllnadsnivåns värde är angiven i styrningens kundmeny. När den lägsta fyllnadsnivån underskrids öppnas eftermatningsventilen "WV" och fyller baskärlet.

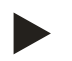

#### Observera!

För komplettering av eftermatningen ur tappvattennätet kan Reflex erbjuda Fillset med integrerad systemskiljare samt avhärdningsanläggningen Fillsoft, se kapitel 4.6 "Extrautrustning som tillval" på sida 13.

#### 6.4.1.1 Användning i en enpanneanläggning

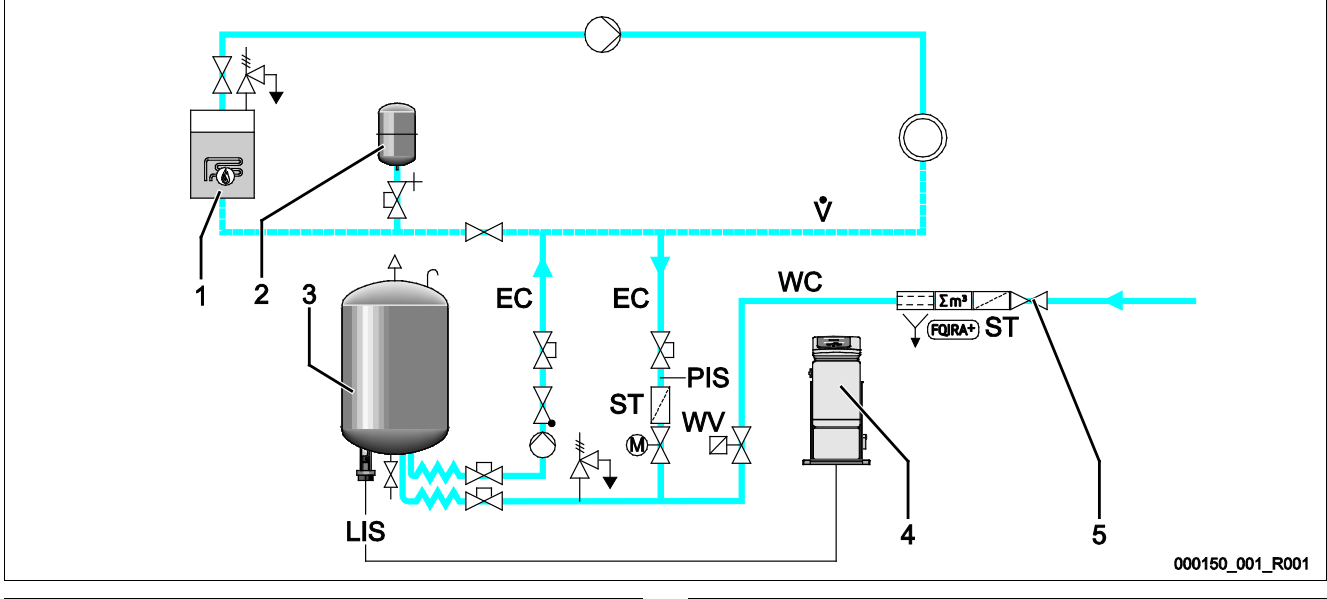

| 1  | Värmegenerator                                                           | WC  | Eftermatningsledning                        |
|----|--------------------------------------------------------------------------|-----|---------------------------------------------|
| 2  | Tryckexpansionskärl "MAG"                                                | PIS | Tryckomvandlare                             |
| 3  | Baskärl                                                                  | WV  | Magnetventil för eftermatningen             |
| 4  | Styrenhet                                                                | EC  | Avgasningsledning                           |
|    |                                                                          |     | För det gasrika vatten från anläggningen.   |
|    |                                                                          |     | För det avgasade vattnet till anläggningen. |
| 5  | Reflex Fillset, se kapitel 4.6 "Extrautrustning som tillval" på sida 13. | LIS | Nivåmätning                                 |
| ST | Smutsfälla                                                               |     |                                             |

Enpanneanläggning  $\leq$  350 kW, vattentemperatur < 100 °C.

- Förkoppla Reflex Fillset med integrerad systemskiljare vid en eftermatning med tappvatten.
  - − Om du inte förkopplar någon Reflex Fillset, använd en smutsfälla "ST" med en filtermaskvidd på  $\ge$  0,25 mm.

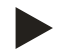

#### Observera!

Eftermatningsvattnets kvalitet måste uppfylla gällande bestämmelser, t.ex. VDI 2035.

 Om kvaliteten inte uppnås kan du använda Reflex Fillsoft för avhärdning av eftermatningsvattnet ur tappvattennätet, se kapitel 4.6 "Extrautrustning som tillval" på sida 13.

#### 6.4.1.2 Användning i en husstation för fjärrvärme

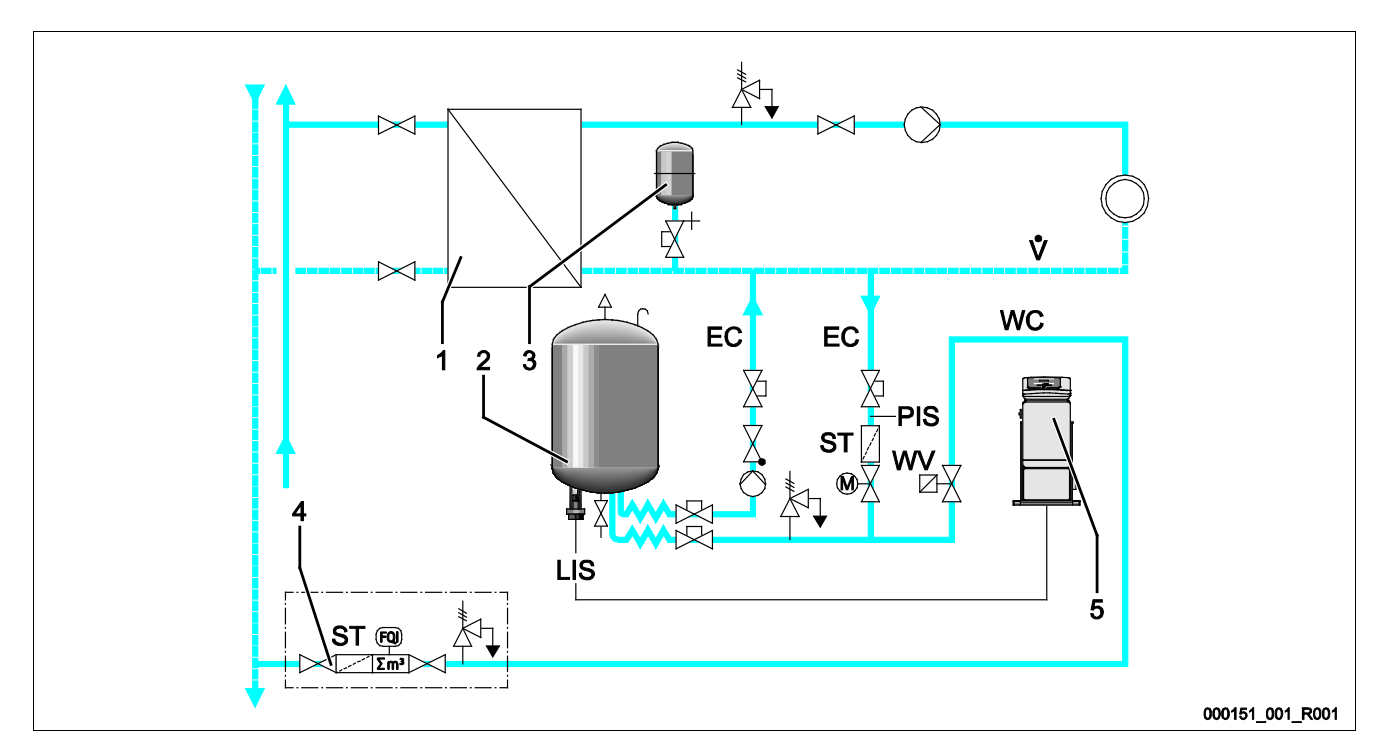

| 1  | Husstation för fjärrvärme     | PIS | Tryckomvandlare                                                                                                    |
|----|-------------------------------|-----|----------------------------------------------------------------------------------------------------|
| 2  | Baskärl                       | WV  | Magnetventil för eftermatningen                                                                                                    |
| 3  | Tryckexpansionskärl "MAG"     | ST  | Smutsfälla                                                                                                    |
| 4  | Eftermatningsenhet på platsen | EC  | <ul> <li>Avgasningsledning</li> <li>För det gasrika vatten från anläggningen.</li> <li>För det avgasade vattnet till anläggningen.</li> </ul> |
| 5  | Styrenhet                     | LIS | Nivåmätning                                                                                                    |
| WC | Eftermatningsledning          |     |                                                                                                    |

Fjärrvärmevatten är särskilt lämpligt som eftermatningsvatten.

- Vattenberedningen kan bortfalla.
- Använd en smutsfälla "ST" med en filtermaskvidd på  $\geq$  0,25 mm för eftermatningen.

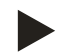

# Observera!

Du behöver ett medgivande från fjärrvärmevattnets leverantör.

#### 6.4.1.3 Användning i en anläggning med central returledningsinblandning

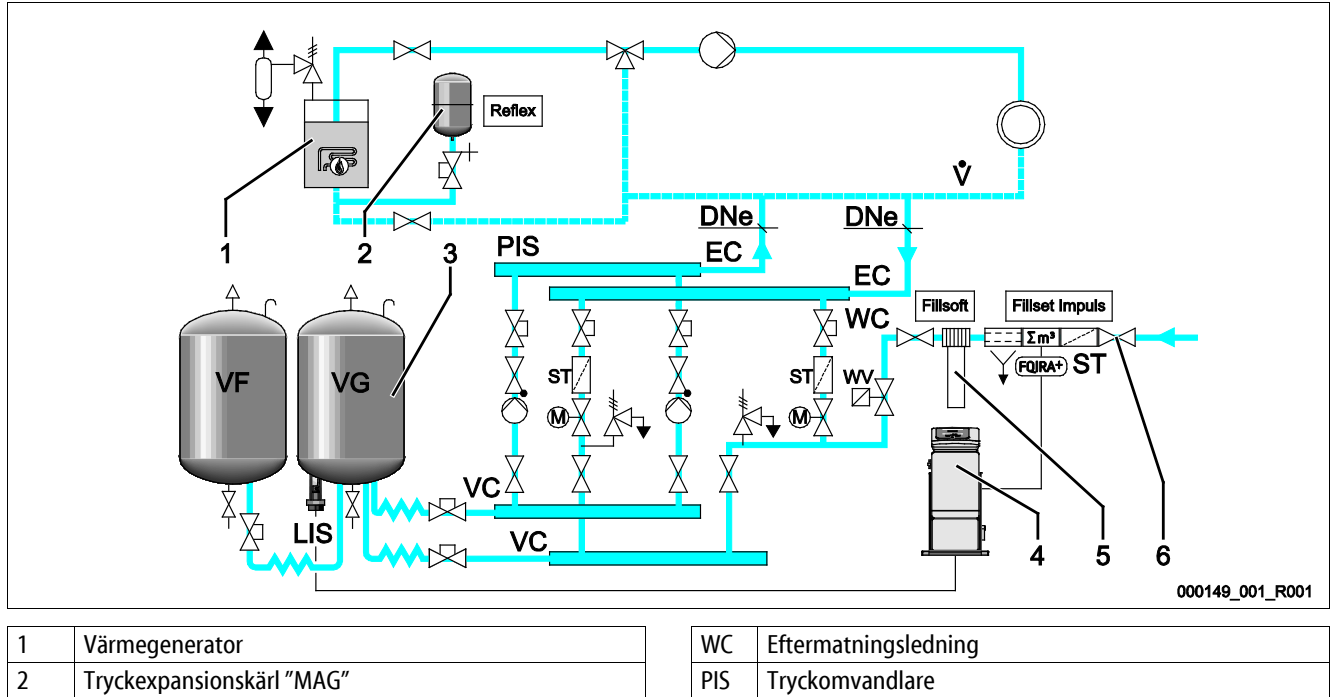

|   | 5                                                                            |     | 5 5                                                                                                    |
|---|------------------------------------------------------------------------------|-----|----------------------------------------------------------------------------------------------------|
| 2 | Tryckexpansionskärl "MAG"                                                    | PIS | Tryckomvandlare                                                                                                    |
| 3 | Baskärl                                                                      | W١  | Magnetventil för eftermatningen                                                                                                    |
| 4 | Styrenhet                                                                    | ST  | Smutsfälla                                                                                                    |
| 5 | Reflex Fillsoft, se kapitel 4.6 "Extrautrustning som tillval"<br>på sida 13. | EC  | <ul> <li>Avgasningsledning</li> <li>För det gasrika vatten från anläggningen.</li> <li>För det avgasade vattnet till anläggningen.</li> </ul> |
| 6 | Fillset Impuls, se kapitel 4.6 "Extrautrustning som tillval"<br>på sida 13.  | LIS | Nivåmätning                                                                                                    |

Eftermatning med vatten via en avhärdningsanläggning.

- Anslut alltid enheten i huvudflödet "V" så att avgasning av anläggningsvattnet säkerställs. För en central returledningsinblandning eller för hydrauliska växlar är det anläggningssidan. Värmegeneratorns panna får en enskild säkring.
- Använd Fillset Impuls vid en utrustning med Reflex Fillsoft avhärdningsanläggningar.
  - Styrningen utvärderar eftermatningsmängden och signalerar nödvändigt byte av avhärdningspatroner.

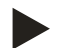

#### Observera!

Eftermatningsvattnets kvalitet måste uppfylla gällande bestämmelser, t.ex. VDI 2035.

### 6.5 Elanslutning

# 🚹 FARA

#### Livsfarliga skador genom elektrisk stöt.

Livsfarliga skador vid kontakt med strömförande delar.

- Kontrollera att anläggningen som enheten monteras i är kopplad spänningslös.
- Kontrollera att anläggningen inte kan återinkopplas av andra personer.
- Kontrollera att monteringsarbeten på enhetens elanslutning endast utförs av behörig elektriker och enligt elektrotekniska föreskrifter.

För elanslutningen skiljer man på en anslutningsdel och en manöverdel.

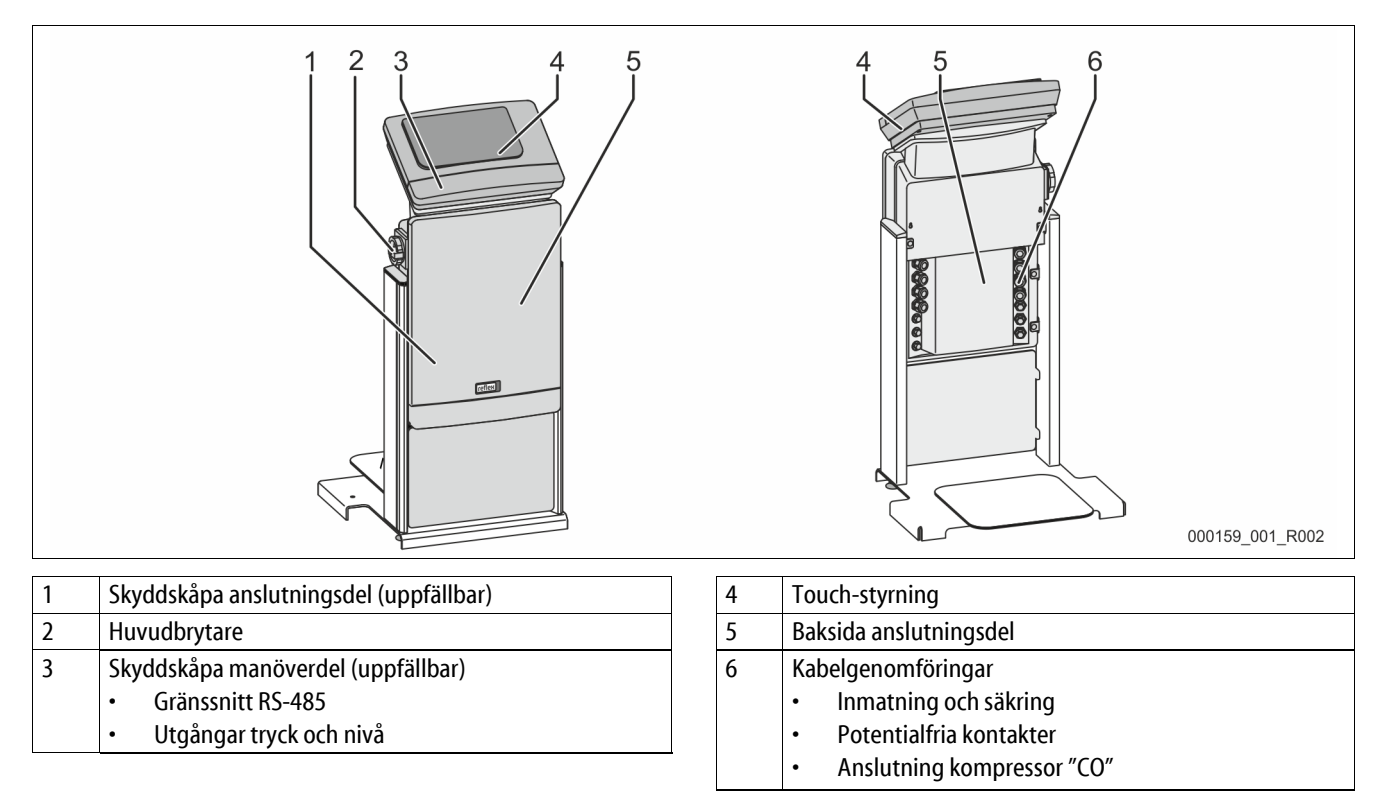

Följande beskrivningar gäller för standardanläggningar och inskränker sig till de nödvändiga anslutningarna på platsen.

- 1. Koppla anläggningen spänningslös och säkra den mot återinkoppling.
- 2. Ta av skydden.

**FARA** Livsfarliga skador genom elektrisk stöt. Även om nätkontakten har dragits ut från spänningsförsörjningen kan en spänning på 230 V ligga på delar av enhetens kretskort. Koppla ifrån enhetens styrenhet fullständigt från spänningsförsörjningen innan skyddsplåtarna tas av. Kontrollera att kretskortet är spänningslöst.

- 3. Använd en lämplig kabelförskruvning för kabelgenomföringen på anslutningsdelens baksida. Till exempel M16 eller M20.
- 4. Dra alla kablar som ska läggas genom kabelförskruvningarna.
- 5. Anslut alla kablar enligt kopplingsschemana.
  - Tänk på att säkra enhetens anslutningsledningar på platsen, se kapitel 5 "Tekniska data" på sida 14.

#### 6.5.1 Plintschema

### 6.5.2 Kopplingsschema anslutningsdel

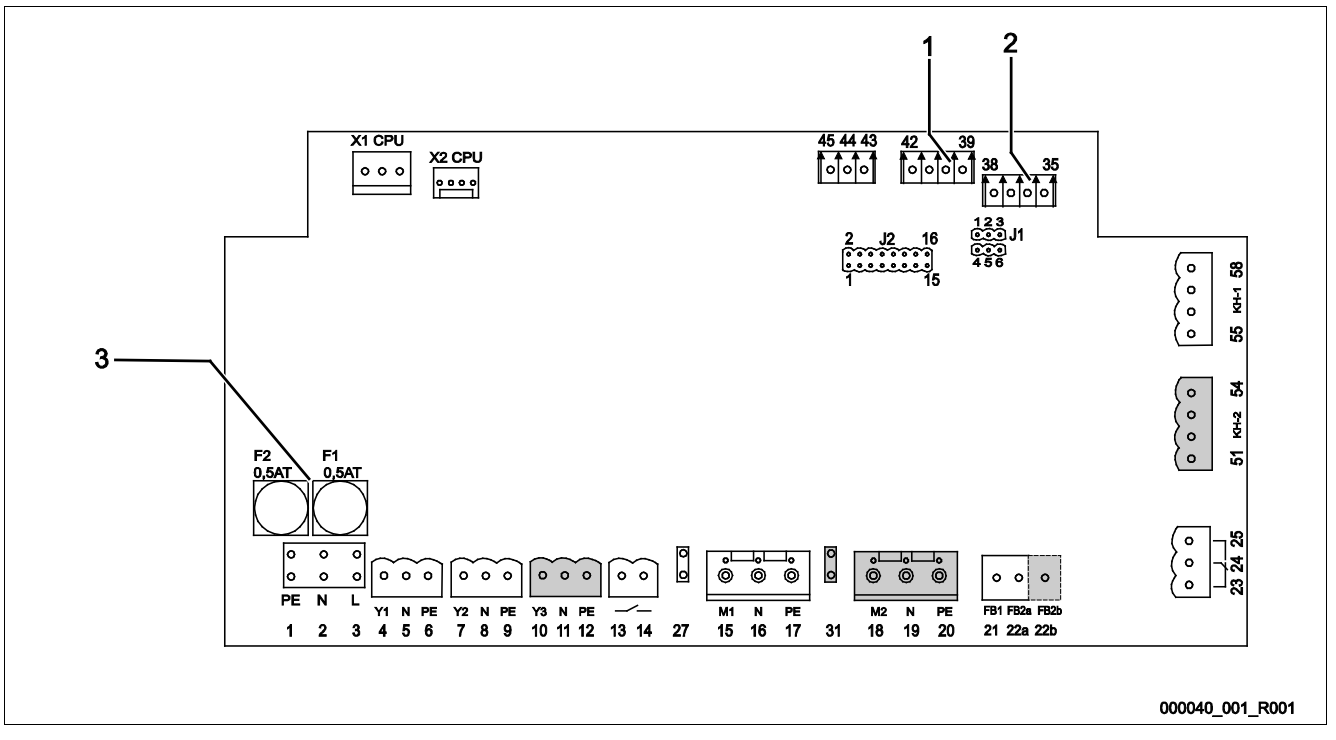

| 1 | Tryck | 3 | Säkringar |
|---|-------|---|-----------|
| 2 | Nivå  |   |           |

| Plint-<br>nummer | Signal | Funktion                           | Kablage             |  |
|------------------|--------|------------------------------------|---------------------|--|
| Inmatning        |        |                                    |                     |  |
| X0/1             | L      |                                    |                     |  |
| X0/2             | Ν      | Inmatning 230 V, maximalt 16 A     | På platsen          |  |
| X0/3             | PE     |                                    |                     |  |
| X0/1             | L1     |                                    |                     |  |
| X0/2             | L2     |                                    |                     |  |
| X0/3             | L3     | Inmatning 400 V, maximalt 20 A     | På platsen          |  |
| X0/4             | Ν      |                                    |                     |  |
| X0/5             | PE     |                                    |                     |  |
| Kretskort        |        |                                    |                     |  |
| 1                | PE     |                                    |                     |  |
| 2                | Ν      | Spänningsförsörjning               | Från fabrik         |  |
| 3                | L      |                                    |                     |  |
| 4                | Y1     |                                    |                     |  |
| 5                | Ν      | Magnetventil för eftermatningen WV | På platsen, tillval |  |
| 6                | PE     |                                    |                     |  |

| Plint-<br>nummer | Signal                          | Funktion                                                      | Kablage             |  |
|------------------|---------------------------------|---------------------------------------------------------------|---------------------|--|
| 7                | Y2                              |                                                               |                     |  |
| 8                | Ν                               | Överströmningsventil PV 1 (motorkulventil eller magnetventil) |                     |  |
| 9                | PE                              |                                                               |                     |  |
| 10               | Y3                              |                                                               |                     |  |
| 11               | Ν                               | Överströmningsventil PV 2 (motorkulventil eller magnetventil) |                     |  |
| 12               | PE                              |                                                               |                     |  |
| 13               |                                 |                                                               |                     |  |
| 14               |                                 | Meddelande torrkorningsskydd (potentialfri)                   | Pa platsen, tilival |  |
| 15               | M1                              |                                                               |                     |  |
| 16               | Ν                               | Pump PU 1                                                     | Från fabrik         |  |
| 17               | PE                              |                                                               |                     |  |
| 18               | M2                              |                                                               |                     |  |
| 19               | Ν                               | Pump PU 2                                                     | Från fabrik         |  |
| 20               | PE                              |                                                               |                     |  |
| 21               | FB1                             | Spänningsövervakning pump 1                                   | Från fabrik         |  |
| 22a              | FB2a                            | Spänningsövervakning pump 2                                   | Från fabrik         |  |
| 22b              | FB2b                            | Extern eftermatningsbegäran tillsammans med 22a               | Från fabrik         |  |
| 23               | NC                              |                                                               |                     |  |
| 24               | COM                             | Samlingsmeddelande (potentialfri)                             | På platsen, tillval |  |
| 25               | NO                              |                                                               |                     |  |
| 27               | M1                              | Plattkontakt för inmatning pump 1                             | Från fabrik         |  |
| 31               | M2                              | Plattkontakt för inmatning pump 2                             | Från fabrik         |  |
| 35               | +18 V (blå)                     |                                                               |                     |  |
| 36               | GND                             | Analog ingång nivåmätning LIS                                 | På platsen          |  |
| 37               | AE (brun)                       | På baskärlet                                                  |                     |  |
| 38               | PE (skärm)                      |                                                               |                     |  |
| 39               | +18 V (blå)                     |                                                               |                     |  |
| 40               | GND                             | Analogingång tryck PIS                                        | Då platson tillval  |  |
| 41               | AE (brun)                       | På baskärlet                                                  | Pa platsen, tilivai |  |
| 42               | PE (skärm)                      |                                                               |                     |  |
| 43               | +24 V                           | Digitala ingångar                                             | På platsen, tillval |  |
| 44               | E1                              | E1: kontaktvattenmätare                                       | Från fabrik         |  |
| 45               | E2                              | E2: vattenbristbrytare                                        |                     |  |
| 51               | GND                             |                                                               |                     |  |
| 52               | +24 V (försörjning)             |                                                               |                     |  |
| 53               | 0 – 10 V<br>(regleringsstorhet) | Överströmningsventil PU 2 (motorkulventil), endast för VS 2-2 | Från fabrik         |  |
| 54               | 0 – 10 V (kvittering)           |                                                               |                     |  |
| 55               | GND                             |                                                               |                     |  |
| 56               | +24 V (försörjning)             |                                                               |                     |  |
| 57               | 0 – 10 V<br>(regleringsstorhet) | Överströmningsventil PV 1 (motorkulventil)                    | Från fabrik         |  |
| 58               | 0 – 10 V (kvittering)           |                                                               |                     |  |

### 6.5.3 Kopplingsschema manöverdel

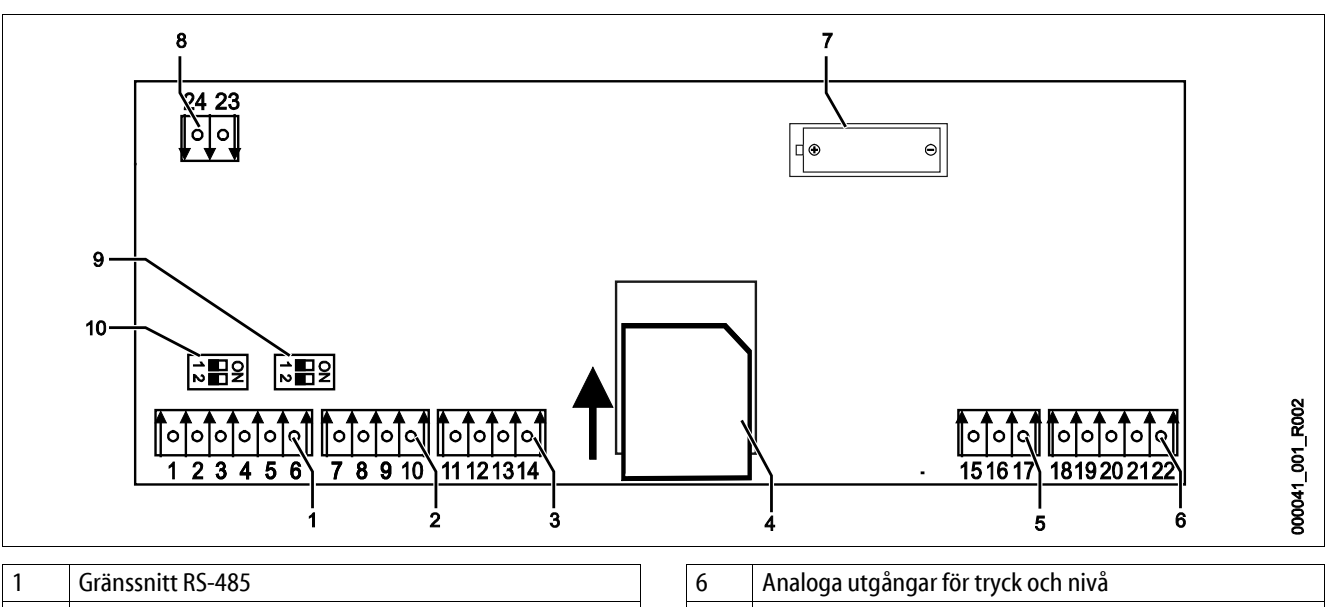

|   |                       | 1 |
|---|-----------------------|---|
| 2 | IO-Interface          |   |
| 3 | IO-Interface (reserv) |   |
| 4 | SD-kort               |   |
| 5 | Inmatning 10 V        |   |

| 6  | Analoga utgångar för tryck och nivå |
|----|-------------------------------------|
| 7  | Batterifack                         |
| 8  | Försörjningsspänning bussmoduler    |
| 9  | Anslutning RS-485                   |
| 10 | Anslutning RS-485                   |

| Plint-<br>nummer | Signal       | Funktion                                                             | Kablage     |
|------------------|--------------|----------------------------------------------------------------------|-------------|
| 1                | A            | C T                                                                  |             |
| 2                | В            | Granssnitt KS-485<br>Sammankonpling S1                               | På platsen  |
| 3                | GND S1       | Summer Ropping ST                                                    |             |
| 4                | A            | Crimerosite DC 405                                                   | På platsen  |
| 5                | В            | Granssnitt RS-485<br>Moduler S2: tilläggs- eller kommunikationsmodul |             |
| 6                | GND S2       |                                                                      |             |
| 18               | Y2PE (skärm) |                                                                      |             |
| 19               | Tryck        | Analogo utošapov trudu och niuš                                      | På platsen  |
| 20               | GNDA         | Standard 4 – 20 mA                                                   |             |
| 21               | Nivå         |                                                                      |             |
| 22               | GNDA         |                                                                      |             |
| 7                | +5 V         |                                                                      |             |
| 8                | $R \times D$ | IQ-Interface: gränssnitt till moderkortet                            | Från fabrik |
| 9                | $T \times D$ | to interface, granssnitt till moderkortet                            |             |
| 10               | GND IO1      |                                                                      |             |
| 11               | +5 V         |                                                                      |             |
| 12               | $R \times D$ | IO-Interface: gränssnitt till moderkortet                            |             |
| 13               | $T \times D$ | (reserv)                                                             |             |
| 14               | GND IO2      |                                                                      |             |
| 15               | 10 V~        |                                                                      |             |
| 16               |              | Inmatning 10 V                                                       | Från fabrik |
| 17               | FE           |                                                                      |             |

#### 6.5.4 Gränssnitt RS-485

Via RS-485 gränssnitten S1 och S2 kan all information hämtas från styrningen och användas för kommunikation med ledningscentraler eller andra enheter.

- Gränssnitt S1
  - Högst 10 enheter kan drivas i en master/slave-sammanlänkning via detta gränssnitt.
- Gränssnitt S2
  - Tryck "PIS" och nivå "LIS".
  - Driftstatusar för pumparna "PU".
  - Driftstatusar för motorkulventil/magnetventil.
  - Värden för kontaktvattenmätaren "FQIRA +".
  - Alla meddelanden, se kapitel 9.4 "Meddelanden" på sida 59.
  - Alla poster i felminnet.

För kommunikation mellan gränssnitten finns bussmoduler som tillvalstillbehör:

- Lonworks Digital
- Lonworks
- Profibus-DP
- Ethernet
- I/O-modul som tillval.

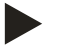

#### Observera!

Beställ vid behov protokollet för gränssnittet RS-485, detaljer om anslutningarna samt information om tillgängliga tillbehör från Reflex kundtjänst.

#### 6.5.4.1 Anslutning av gränssnittet RS-485

Moderkort till styrningen Control Touch.

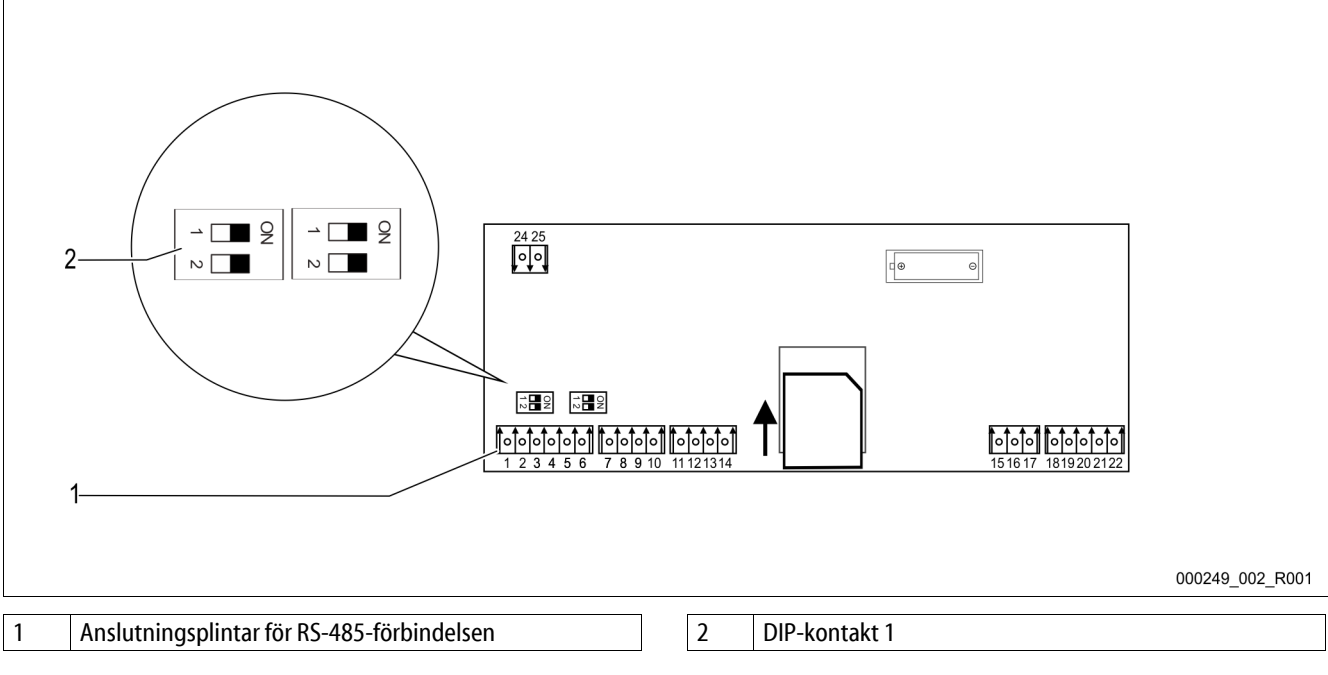

Gå tillväga enligt följande:

- 1. Anslut RS-485-förbindelsen med den skärmade kabeln till moderkortet.
  - S1
    - Plint 1 (A+)
    - Plint 2 (B-)
    - Plint 3 (GND)
- 2. Anslut kabelskärmningen på ena sidan.
  - Plint 18
- 3. Aktivera slutmotståndet på moderkortet.
  - DIP-kontakt 1

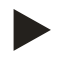

•

### Observera!

Aktivera slutmotståndet om enheten står i början eller i slutet av RS-485-nätet.

#### 6.6 Monterings- och idrifttagningsintyg

| Data enligt typskylt: | P <sub>0</sub>  |
|-----------------------|-----------------|
| Тур:                  | P <sub>SV</sub> |
| Tillverkningsnummer:  |                 |

Enheten har monterats och tagits i drift i enlighet med driftsinstruktionerna. Inställningen av styrningen motsvarar de lokala förhållandena.

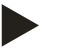

### Observera!

Om enhetens fabriksinställda värden ändras ska detta införas i tabellen i serviceintyget, se kapitel 10.5 "Serviceintyg " på sida 69.

#### för monteringen

| Ort, datum | Firma | Underskrift |
|------------|-------|-------------|

#### för idrifttagningen

| Ort, datum | Firma | Underskrift |
|------------|-------|-------------|
# 7 Första idrifttagning

# Observera!

Bekräfta i monterings-, idrifttagnings- och serviceintyget att montering och idrifttagning utförts fackmässigt. Det är en förutsättning för garantianspråk.

– Låt Reflex kundtjänst genomföra den första idrifttagningen och den årliga servicen.

### 7.1 Kontroll av förutsättningarna för idrifttagning

Enheten är klar för första idrifttagning när de arbeten som beskrivs i kapitlet Montering har fullbordats. Idrifttagningen måste utföras av den som tillverkat anläggningen eller en sakkunnig som fått uppdraget. Beredaren ska tas i drift enligt motsvarande installationsinstruktion. Iaktta följande anvisningar gällande första idrifttagning:

- Montering av styrenheten med baskärlet samt i förekommande fall efterkärlen har utförts.
- Anslutningarna av kärlen på vattensidan till anläggningssystemet har upprättats.
- Kärlen är inte fyllda med vatten.
- Ventilerna för tömning av kärlen är öppna.
- Anläggningssystemet är fyllt med vattnet och avluftat från gaser.
- Elanslutningen är upprättad enligt gällande nationella och lokala bestämmelser.

### 7.2 Bestämma lägsta drifttryck P<sub>0</sub> för styrningen

Det lägsta drifttrycket "p<sub>0</sub>" bestäms via tryckhållningens position. I styrningen beräknas kopplingspunkterna för överströmningsmagnetventilerna "PV" och för pumpen "PU" ur det lägsta drifttrycket.

|                       | Beskrivning                                                                   | Beräkning                                                                                               |                                 | p <sub>sv</sub> |
|-----------------------|-------------------------------------------------------------------------------|----------------------------------------------------------------------------------------------------|---------------------------------|-----------------|
| p <sub>st</sub>       | Statiskt tryck                                                                | = statisk höjd (h <sub>st</sub> )/10                                                                    | q                               | 1               |
| <b>p</b> <sub>0</sub> | Lägsta drifttryck                                                             |                                                                                                    | Börvärde                        | •               |
| pa                    | Begynnelsetryck<br>(pump "PÅ")                                                | $= p_0 + 0.3 \text{ bar}$                                                                               | tryckhållning<br>p <sub>a</sub> |                 |
|                       | Vilotryckområde<br>(överströmnings-<br>magnetventil<br>"STÄNGD"/pump<br>"AV") |                                                                                                    | $\mathbf{p}_{st}$               | veringstryck    |
| p <sub>e</sub>        | Sluttryck<br>(överströmnings-<br>magnetventil                                 | $\leq p_{sv} - 0.5$ bar (för $p_{sv} \leq 5.0$ bar)<br>$\leq p_{sv} \ge 0.9$ (för $p_{sv} \ge 5.0$ bar) |                                 | ens akti        |
|                       | "ÖPPEN")                                                                      | - p3v                                                                                                   |                                 | entil           |
| $p_{\text{sv}}$       | Säkerhetsventilens                                                            | $= p_0 + 1,2 \text{ bar (för } p_{sv} \le 5,0 \text{ bar)}$                                             | k ne drift try                  | letsv           |
|                       | aktiveringstryck                                                              | = 1,1 x $p_0$ + 0,8 bar<br>(för $p_{sv}$ > 5,0 bar)                                                     | Sluttry Sluttry                 | Saker           |
|                       |                                                                               |                                                                                                    |                                 | <b>\</b>        |

000388 001 R001

| 1 | <ul> <li>Sugtryckhållning</li> <li>Enhet på sugsidan av anläggningens<br/>cirkulationspump</li> </ul>    | 1      |
|---|----------------------------------------------------------------------------------------------------|--------|
| 2 | <ul> <li>Sluttryckhållning</li> <li>Enhet på trycksidan av anläggningens<br/>cirkulationspump</li> </ul> | th psv |

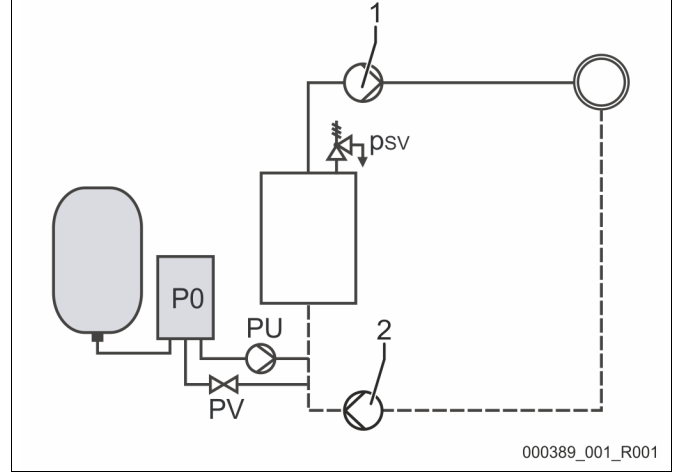

Det lägsta drifttrycket "P<sub>0</sub>" beräknas enligt följande:

|                        | Beräkning                                                         | Beskrivning                                                           |  |
|------------------------|-------------------------------------------------------------------|-----------------------------------------------------------------------|--|
| <b>p</b> <sub>st</sub> | $=h_{st}/10$                                                      | h <sub>st</sub> i meter                                               |  |
| p <sub>D</sub>         | = 0,0 bar                                                         | För säkringstemperaturer $\leq$ 100 °C (212 ° F)                      |  |
|                        | = 0,5 bar                                                         | För säkringstemperaturer = 110°C (230° F)                             |  |
| $d_{p}$                | 60 – 100 % av cirkulationspumpens differenstryck                  | Beroende av hydraulik                                                 |  |
| P <sub>0</sub>         | $\geq p_{st} + p_D + 0.2 \text{ bar}^*$ (sugtryckhållning)        | Mata in det beräknade värdet i styrningens startrutin, se kapitel 7.3 |  |
|                        | $\geq p_{st} + p_D + d_p + 0.2 \text{ bar}^*$ (sluttryckhållning) | "Bearbeta styrningens startrutin" på sida 39.                         |  |

\* Tillägg på 0,2 bar rekommenderas, i extremfall inget tillägg

Exempel för beräkning av lägsta drifttrycket "Po":

Värmeanläggning: statisk höjd 18 m, framledningstemperatur 70 °C (158 °F), säkringstemperatur 100 °C (212 °F). Exempelräkning sugtryckhållning:

$$\begin{split} P_{0} &= p_{st} + p_{D} + 0,2 \text{ bar}^{*} \\ p_{st} &= h_{st}/10 \\ p_{st} &= 18 \text{ m}/10 \\ p_{st} &= 1.8 \text{ bar} \\ p_{D} &= 0,0 \text{ bar vid en säkringstemperatur på 100 °C (212 °F)} \\ P_{0} &= 1,8 \text{ bar} + 0 \text{ bar} + 0,2 \text{ bar} \\ \underline{P_{0} &= 2,0 \text{ bar}} \end{split}$$

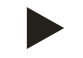

### Observera!

- Begynnelse- och sluttrycket för följande komponenter får inte överlappa med säkerhetsventilens aktiveringstryck.
  - Överströmningsmagnetventiler
  - Pumpar
- Minimivärdet för säkerhetsventilens aktiveringstryck får inte underskridas av aktiveringstrycket.

Observera!

Undvik att underskrida lägsta drifttrycket. Därmed utesluts undertryck, förångning och uppkomst av ångbubblor.

### 7.3 Bearbeta styrningens startrutin

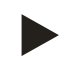

### Observera!

För handhavande av manöverpanelen se kapitel 9.1 "Handhavande av manöverpanelen" på sida 49

Startrutinen är till för anpassning av erforderliga parametrar för första idrifttagningen av enheten. Den börjar med en första tillkoppling av styrningen och den kan bara genomföras en gång. Parameterändringar eller -kontroller kan göras i kundmenyn efter det att startrutinen lämnats, se kapitel 9.3.1 "Kundmeny" på sida 51.

### Till inställningsmöjligheterna ordnas en tresiffrig PM-kod.

| Steg | PM-kod | Beskrivning                                                                                                    |
|------|--------|----------------------------------------------------------------------------------------------------|
| 1    |        | Början av startrutinen                                                                                                    |
| 2    | 001    | Välja språk                                                                                                    |
| 3    |        | Påminnelse: läs bruksanvisningen före montering och idrifttagning!                                                                 |
| 4    | 005    | Ställa in lägsta drifttryck P <sub>0</sub> , se kapitel 7.2 "Bestämma lägsta drifttryck P <sub>0</sub> för styrningen" på sida 37. |
| 5    | 002    | Ställa in klockslag                                                                                                    |
| 6    | 003    | Ställa in datum                                                                                                    |
| 7    | 121    | Välja nominell volym baskärl                                                                                                    |
| 8    |        | Nolljustering: baskärlet måste vara tomt!                                                                                          |
|      |        | Det kontrolleras att nivamatningens signal överensstammer med det valda baskarlet                                                  |
|      |        | Slut på startrutinen. Stoppdriften är aktiv.                                                                                       |

Då enheten kopplas in för första gången visas automatiskt startrutinens första sida.

- 1. Tryck på kommandoknappen "OK".
  - Startrutinen växlar till nästa sida.

| Startrutin steg 1                                | [i][X]                 |
|--------------------------------------------------|------------------------|
| Startrutin för idrifttagning av<br>anläggningen! |                        |
| Anläggningstyp: Variomat                         |                        |
|                                                  | OK                     |
| 🧭 2,7 bar 🗄 25 %                                 | Kontinuerlig avgasning |
| Startrutin steg 2                                | i 🔀                    |
| Tyska                                            |                        |
| Engelska                                         |                        |
|                                                  |                        |
|                                                  | <b>OK</b>              |
| 🧭 2,7 bar 🗄 25 %                                 |                        |

2. Välj önskat språk och bekräfta inmatningen med kommandoknappen "OK".

- 3. Ställ in det beräknade lägsta drifttrycket och bekräfta inmatningen med kommandoknappen "OK"
  - För beräkning av lägsta drifttryck, se kapitel 7.2
     "Bestämma lägsta drifttryck P<sub>0</sub> för styrningen" på sida 37.

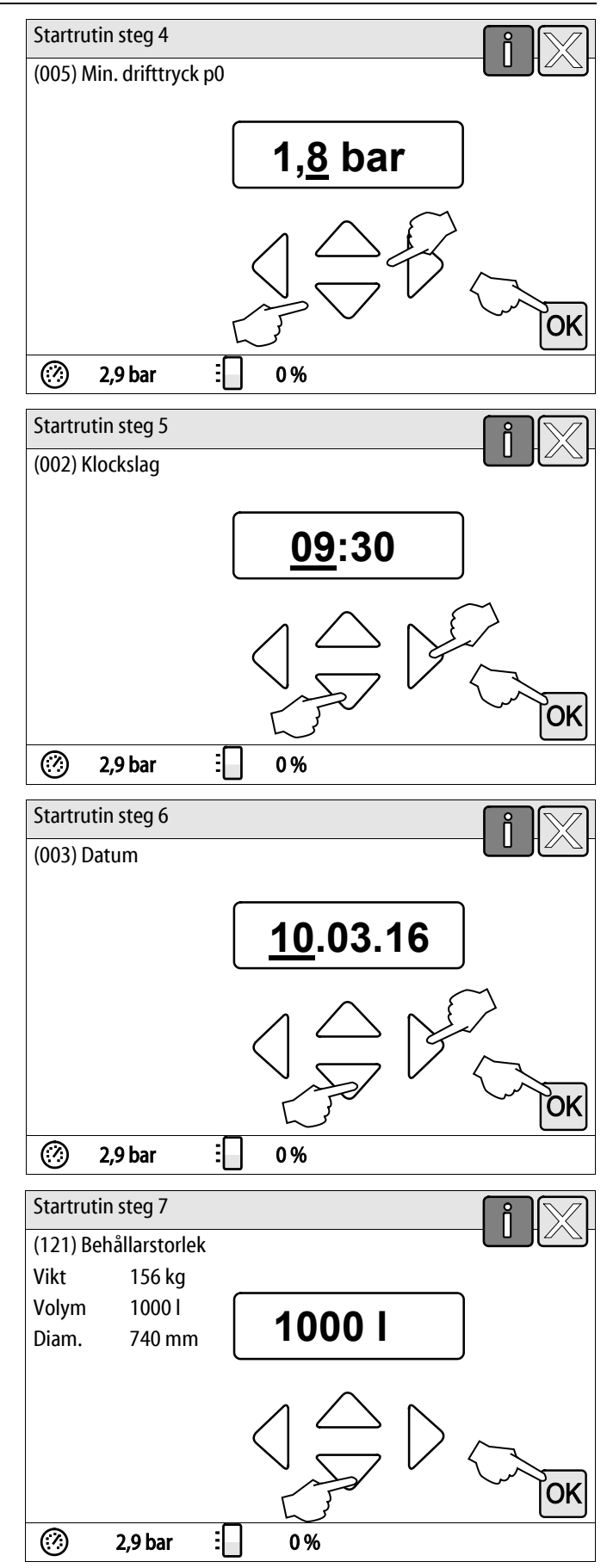

- 4. Ställ in klockslaget.
  - Välj ut indikeringsvärdet med kommandoknapparna "vänster" och "höger".
  - Ändra indikeringsvärdet med kommandoknapparna "upp" och "ned"
  - Bekräfta inmatningarna med kommandoknappen "OK".
  - Klockslaget sparas i felminnet om ett fel uppträder.
- 5. Ställ in datum.
  - Välj ut indikeringsvärdet med kommandoknapparna "vänster" och "höger".
  - Ändra indikeringsvärdet med kommandoknapparna "upp" och "ned"
  - Bekräfta inmatningarna med kommandoknappen "OK".
  - Datumet sparas i styrningens felminne om ett fel uppträder.
- 6. Välj storlek för baskärlet.
  - Ändra indikeringsvärdet med kommandoknapparna "upp" och "ned"
  - Bekräfta inmatningarna med kommandoknappen "OK".
  - Uppgifterna om baskärlet återfinns på typskylten eller se kapitel 5 "Tekniska data" på sida 14.

- Styrningen kontrollerar att nivåmätningens signal överensstämmer med storleksangivelserna från baskärlet. För detta måste baskärlet vara fullständigt tömt, se kapitel 6.3.6 "Montering av nivåmätningen" på sida 26.
- 7. Tryck på kommandoknappen "OK".
  - Nolljusteringen genomförs.
  - Om nolljusteringen inte avslutas framgångsrikt kan enheten inte tas i drift. Underrätta i så fall kundtjänst, se kapitel 12.1 "Reflex kundtjänst" på sida 72.

|                                                          | f 🕅         |
|----------------------------------------------------------|-------------|
| Nolljustering                                            | 10001       |
|                                                          |             |
| Behållaren måste vara helt<br>tömd inför polliustoringon | <u>:</u> 0% |
| toma mor nonjusteringen.                                 | 17 JE WY    |
|                                                          |             |
| Utföra nolljustering nu?                                 | $\int $     |
|                                                          | OK          |
| 🧭 2,9 bar 🗄                                              | 0%          |

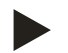

### Observera!

Efter fullbordad startrutin befinner du dig i stoppdrift. Växla ännu inte till automatdrift.

# 7.4 Fylla kärlen med vatten

Följande uppgifter gäller för enheterna:

- Styrenhet med baskärl.
- Styrenhet med baskärl och ett efterkärl.
- Styrenhet med baskärl och flera efterkärl.

| Anläggningssystem | Anläggningstemperatur | Fyllnadsnivå för baskärlet |
|-------------------|-----------------------|----------------------------|
| Värmeanläggning   | ≥ 50 °C (122 °F)      | Ca 30 %                    |
| Kylsystem         | < 50 °C (122 °F)      | Ca 50 %                    |

### 7.4.1 Påfyllning med slang

Välj en vattenslang för påfyllning av baskärlet med vatten om den automatiska eftermatningen ännu inte är ansluten.

- Ta en avluftad vattenslang, fylld med vatten.
- Anslut vattenslangen till den externa vattenförsörjningen och påfyllnings- och tömningskranen "FD" (1) på baskärlet.
- Kontrollera att avstängningskranarna mellan styrenheten och baskärlet är öppna (förmonterade i öppet läge från fabrik).
- Fyll baskärlet med vatten tills fyllnadsnivån har uppnåtts.

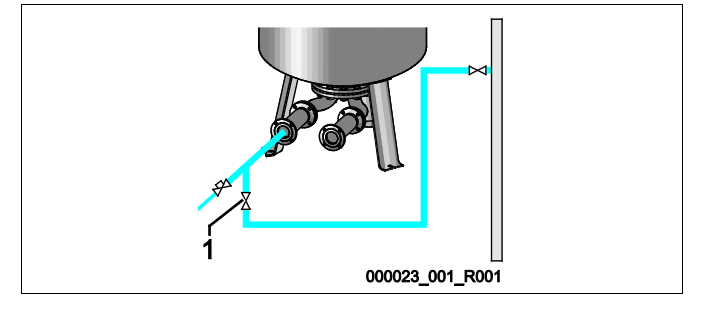

# 7.4.2 Påfyllning via magnetventilen i eftermatningen

- 1. Växla via kommandoknappen "Manuell drift" till driftsättet "Manuell drift".
- 2. Öppna "Eftermatningsventil WV" med motsvarande kommandoknapp till dess att den föreskrivna fyllnadsnivån uppnåtts.
  - Titta till detta förlopp hela tiden.
  - Vid högvattenlarm stängs eftermatningsventilen "Eftermatningsventil WV" automatiskt.

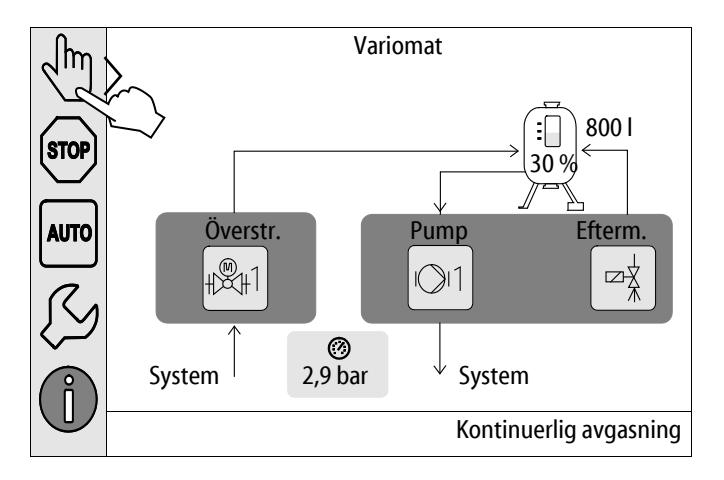

### 7.5 Avlufta pumpen

# 

# Risk för brännskador

Hett medium som tränger ut kan vålla brännskador.

- Håll tillräckligt avstånd till utträngande medium.
- Använd lämplig personlig skyddsutrustning (skyddshandskar, skyddsglasögon).

Avlufta pumpen "PU":

- Lossa avluftningsskruven (2) från pumpen (1) och avlufta pumpen tills vatten utan bubblor kommer ut.
- Skruva in avluftningsskruven (2) igen och dra åt den.
- Kontrollera att avluftningsskruven (2) sitter tätt.

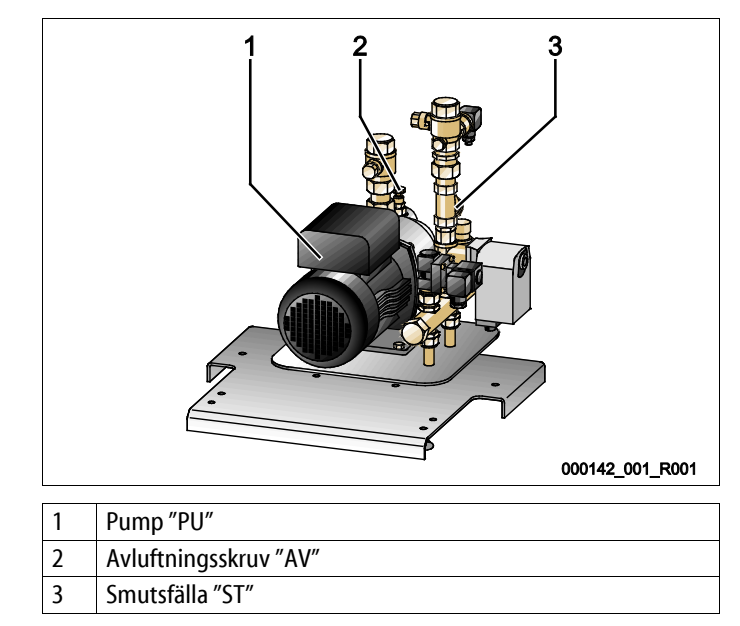

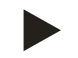

### Observera!

Upprepa avluftningen om pumpen inte skapar någon transporteffekt.

### 7.6 Parametrera styrningen i kundmenyn

Via kundmenyn kan anläggningsspecifika värden korrigeras eller hämtas. Vid första idrifttagningen måste först fabriksinställningarna anpassas till de anläggningsspecifika förhållandena.

- För anpassning av fabriksinställningarna, se kapitel 9.3 "Göra inställningar i styrningen" på sida 51.
- För information om manövrering av styrningen, se kapitel 9.1 "Handhavande av manöverpanelen" på sida 49.

## 7.7 Starta automatdrift

Automatdrift genomförs som avslutning av första idrifttagningen. Följande förutsättningar måste vara uppfyllda för automatdriften:

- Enheten är fylld med tryckluft och vatten.
- Alla erforderliga inställningar har matats in i styrningen.

Starta automatdriften på styrningens manöverpanel.

- 1. Tryck på kommandoknappen "AUTO".
  - Pumpen "PU" och överströmningsventilen "PV" aktiveras så att trycket förblir konstant vid en reglering på  $\pm$  0,2 bar.
  - Störningar indikeras i displayen och utvärderas.

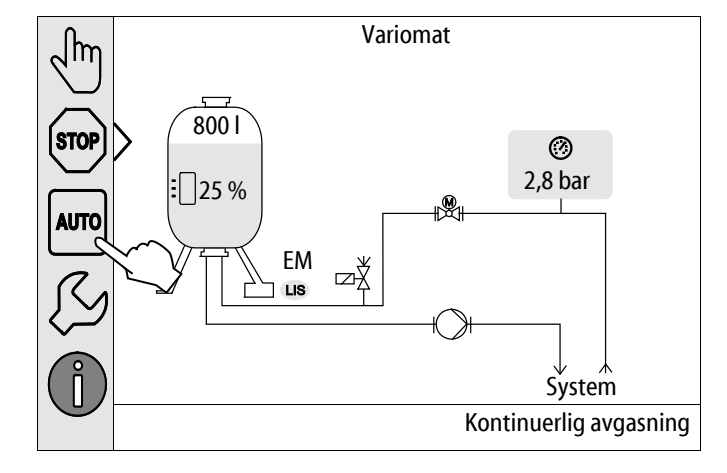

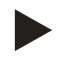

### Observera!

Första idrifttagningen är fullbordad vid denna punkt.

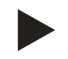

### Observera!

Senast då tiden för kontinuerlig avgasning löpt ut måste smutsfällan "ST" i avgasningsledningen "DC" rengöras, se kapitel 10.2 "Rengöra smutsfälla" på sida 65.

# 8 Drift

### 8.1 Automatdrift

Starta enhetens automatdrift då idrifttagningen fullbordats. Styrningen övervakar följande funktioner:

- Tryckhållning
- Kompensation av expansionsvolym
- Avgasning
- Automatisk eftermatning

Genomför följande punkter för start av automatdriften:

- 1. Tryck på kommandoknappen "AUTO".
  - Pumparna "PU" och överströmningsventilerna "PV" styrs så att trycket förblir konstant vid en reglering på  $\pm$  0,2 bar.
  - Störningar indikeras i displayen och utvärderas.

Automatdrift är tillkopplad.

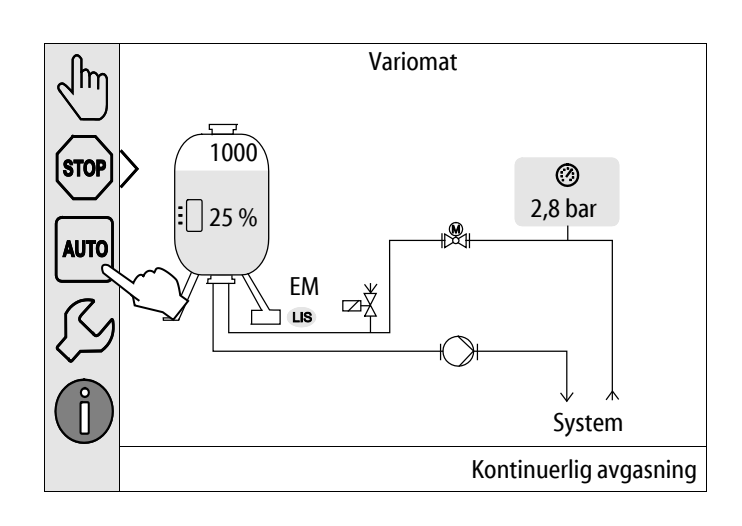

# 8.2 Manuell drift

Manuell drift är för tester och servicearbeten.

Följande funktioner kan du välja i manuell drift och genomföra en testkörning:

- Pumpen "PU1".
- Överströmningsventilen "PV1".
- Magnetventilen "WV1" för eftermatningen.

Det är möjligt att koppla till flera funktioner samtidigt och testa dem parallellt. Man kopplar till och från funktionen genom att trycka på respektive kommandoknapp:

– Kommandoknappen har grön bakgrund. Funktionen är frånkopplad.

Tryck på önskad kommandoknapp:

- Kommandoknappen har blå bakgrund. Funktionen är tillkopplad.
- 1. Tryck på kommandoknappen "Manuell drift".
- 2. Välj önskad funktion.
  - "PU1" = pump
  - "PV1" = överströmningsventil
  - "WV1" = magnetventil eftermatning.

Ändring av fyllnadsnivå och tryck från kärlet visas på displayen.

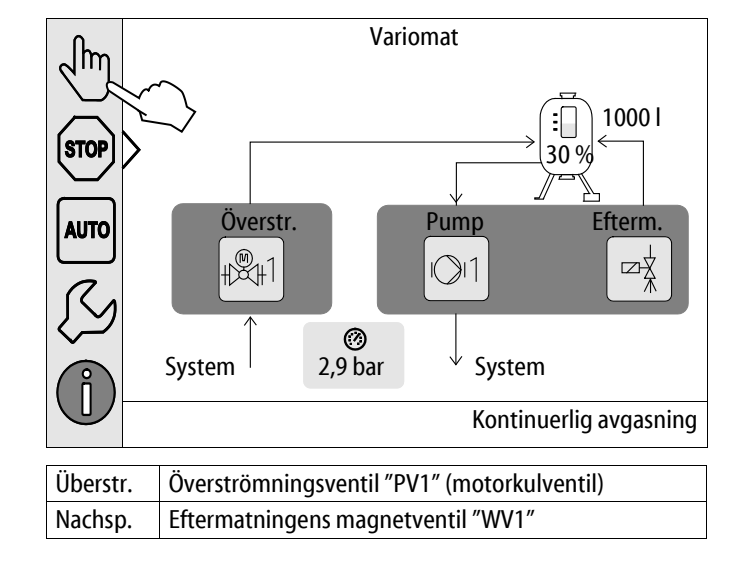

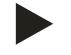

### Observera!

Om säkerhetsrelevanta parametrar inte iakttas kan manuell drift inte genomföras.

– Kopplingen blockeras om säkerhetsrelevanta parametrar inte iakttas.

# 8.3 Stoppdrift

Använd stoppdriften endast vid servicearbeten på enheten.

l stoppdrift är enheten utan funktion så när som på indikeringen på displayen. Ingen funktionsövervakning äger rum.

- Följande funktioner är ur drift:Pumpen "PU" är avstängd.
- Magnetventilen i överströmningsledningen "PV" är stängd.
- Magnetventilen i eftermatningsledningen "WV" är stängd.
- 1. Tryck på kommandoknappen "Stop".

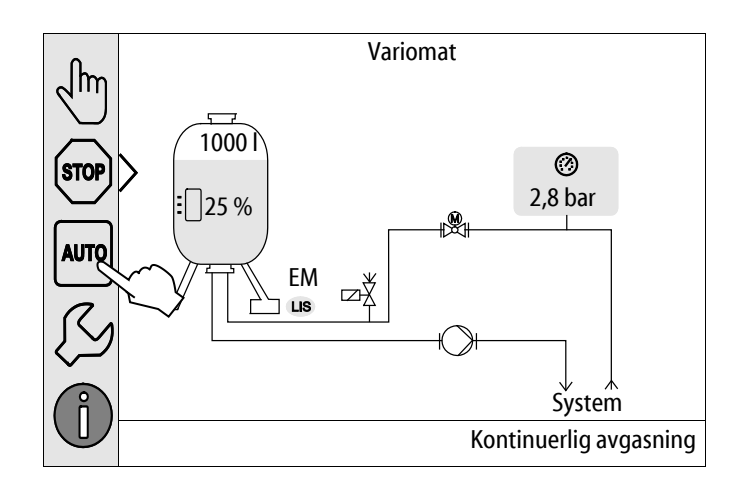

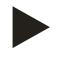

### Observera!

Om stoppdriften är aktiverad längre än 4 timmar utlöses ett meddelande.

 Om "Potentialfri störningskontakt?" i kundmenyn är inställt med "Ja" så avges ett meddelande på summafelkontakten.

# 8.4 Sommardrift

Om anläggningens cirkulationspumpar stängs av under sommaren är en avgasning inte nödvändig, eftersom inget gasrikt vatten når fram till enheten.

I detta fall kan du stänga av avgasningen via kundmenyn för att spara energi.

Efter sommaren måste du välja avgasningsprogrammet "Intervallavgasning" eller vid behov "Kontinuerlig avgasning" i kundmenyn. Utförlig beskrivning av urvalet av avgasningsprogram, se kapitel 8.1 "Automatdrift" på sida 45.

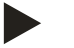

# Observera!

Enhetens tryckhållning måste vara i drift även under sommaren.

- Automatisk drift förblir aktiv.

### 8.5 Återidrifttagning

# **FÖRSIKTIGHET**

### Risk för kroppsskador då pumpen går igång

När pumparna går igång kan det uppstå skador på handen om man vrider igång pumpmotorn i fläkthjulet med skruvmejseln.

Koppla pumpen spänningslös innan du vrider igång pumpmotorn i fläkthjulet med skruvmejseln.

SE UPP

### Skador på enheten då pumpen går igång

När pumparna går igång kan det uppstå sakskador om man vrider igång pumpmotorn i fläkthjulet med skruvmejseln.

• Koppla pumpen spänningslös innan du vrider igång pumpmotorn i fläkthjulet med skruvmejseln.

Efter ett längre driftstopp (enheten strömlös eller i stoppdrift) är det möjligt att pumpen "PU" sitter fast. Vrid därför igång pumparna med en skruvmejsel på pumpmotorernas fläkthjul före återidrifttagningen.

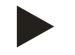

### Observera!

Under driften undviks att pumparna fastnar genom tvångsstart efter 24 timmars driftstopp.

# 9 Styrning

# 9.1 Handhavande av manöverpanelen

|   | 9<br>10<br>10<br>11<br>12<br>13<br>1<br>1<br>1<br>1<br>1<br>1<br>1<br>1<br>1<br>1<br>1<br>1<br>1              |    |                                                                                                    |
|---|----------------------------------------------------------------------------------------------------|----|----------------------------------------------------------------------------------------------------|
| 1 | Meddelanderad                                                                                                 | 8  | Indikeringsvärde                                                                                                    |
| 2 | Kommandoknappar "▼"/"▲"<br>• Ställa in siffror.                                                               | 9  | Kommandoknapp "Manuell drift"<br>• För funktionskontroller.                                                                                                    |
| 3 | Kommandoknappar "◀"/"▶"<br>• Välja siffror.                                                                   | 10 | Kommandoknapp "Stoppdrift"<br>• För idrifttagningen.                                                                                                    |
| 4 | <ul> <li>Kommandoknapp "OK"</li> <li>Bekräfta/kvittera inmatning.</li> <li>Bläddra vidare i menyn.</li> </ul> | 11 | Kommandoknapp "Automatdrift"<br>• För kontinuerlig drift.                                                                                                    |
| 5 | Rullning "upp"/"ned"<br>• "Skrolla" i menyn.                                                                  | 12 | <ul> <li>Kommandoknapp "Inställningsmeny"</li> <li>För inställning av parametrar.</li> <li>Felminne.</li> <li>Parameterminne.</li> <li>Indikeringsinställningar.</li> <li>Info om baskärlet.</li> <li>Info programvaruversion.</li> </ul> |
| 6 | Kommandoknapp "Bläddra tillbaka"<br>• Avbryt.<br>• Bläddra tillbaka till huvudmenyn.                          | 13 | Kommandoknapp "Info-meny"<br>• Visning av allmän information.                                                                                                    |
| 7 | Kommandoknapp "Visa hjälptexter"<br>• Visning av hjälptexter.                                                 |    | ,                                                                                                    |

### 9.2 Kalibrera pekskärm

Om de önskade kommandoknapparna inte använts korrekt kan pekskärmen kalibreras.

- 1. Stäng av enheten med huvudbrytaren.
- 2. Vidrör pekskärmen långvarigt med fingret.
- 3. Koppla in huvudbrytaren medan du hela tiden vidrör pekskärmen.
  - Styrningen växlar automatiskt till funktionen "Update/Diagnostics" vid programstarten.
- 4. Tryck lätt på kommandoknappen "Touchkalibrering".

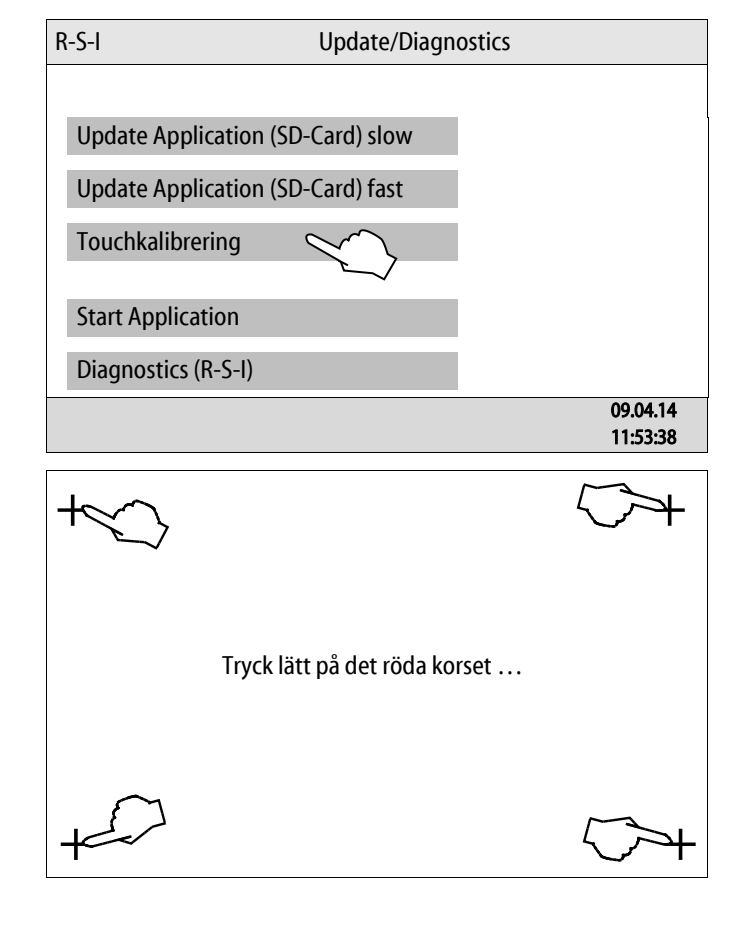

- 5. Tryck lätt i tur och ordning på de kors som visas på pekskärmen.
- 6. Koppla från enheten med huvudbrytaren och därefter in igen.

Pekskärmen är helt kalibrerad.

### 9.3 Göra inställningar i styrningen

Inställningarna i styrningen kan göras oberoende av respektive valt och aktivt driftsätt.

### 9.3.1 Kundmeny

### 9.3.1.1 Översikt kundmeny

De anläggningsspecifika värdena korrigeras och hämtas via kundmenyn. Vid första idrifttagningen måste först fabriksinställningarna anpassas till de anläggningsspecifika förhållandena.

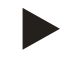

### **Observera!**

För en beskrivning av manövreringen, se kapitel 9.1 "Handhavande av manöverpanelen" på sida 49.

#### Till inställningsmöjligheterna ordnas en tresiffrig PM-kod

| PM-kod            | Beskrivning                                                                                                    |  |  |
|-------------------|----------------------------------------------------------------------------------------------------|--|--|
| 001               | Välja språk                                                                                                    |  |  |
| 002               | Ställa in klockslag                                                                                                    |  |  |
| 003               | Ställa in datum                                                                                                    |  |  |
|                   | Genomföra nolljustering<br>– Baskärlet måste vara tomt<br>– Det kontrolleras att nivåmätningens signal är rimlig med den valda basen.                                                                                                 |  |  |
| 005               | Ställa in lägsta drifttryck P $_0$ , se kapitel 7.2 "Bestämma lägsta drifttryck P $_0$ för styrningen" på sida 37.                                                                                                    |  |  |
| 010               | Avgasning > <ul> <li>Avgasningsprogram</li> <li>Ingen avgasning</li> <li>Kontinuerlig avgasning</li> <li>Intervallavgasning</li> <li>Efterflödesavgasning</li> </ul>                                                                  |  |  |
| 011               | Tid kontinuerlig avgasning                                                                                                    |  |  |
| 023<br>024<br>027 | Eftermatning > <ul> <li>Maximal eftermatningstidmin</li> <li>Maximalt antal eftermatningscykler /2 h</li> <li>Med vattenmätare "Ja/Nej" <ul> <li>om "Ja", fortsätt med 028</li> <li>om "Nei", fortsätt med 007</li> </ul> </li> </ul> |  |  |
| 028               | <ul> <li>Eftermatningsmängd (reset) "Ja/Nej"</li> <li>om "Ja", återställ till värdet "0"</li> </ul>                                                                                                    |  |  |
| 029<br>030        | <ul> <li>Maximal eftermatningsmängd l</li> <li>Avhärdning "Ja/Nej"         <ul> <li>om "Ja", fortsätt med 031</li> <li>om "Nej", fortsätt med 007</li> </ul> </li> </ul>                                                              |  |  |

### Styrning

| PM-kod | Beskrivning                                                                                                    |  |  |
|--------|----------------------------------------------------------------------------------------------------|--|--|
| 007    | Serviceintervall månader                                                                                                    |  |  |
| 008    | Pot.fri kontakt                                                                                                    |  |  |
|        | Meddelandeurval >                                                                                                    |  |  |
|        | <ul> <li>Meddelandeurval: endast med "√" markerade meddelande avges.</li> <li>Alla meddelanden: Alla meddelanden avges.</li> </ul> |  |  |
| 015    | Ändra Remote-data "Ja/Nej"                                                                                                    |  |  |
|        | Felmeddelande > historik över alla meddelanden                                                                                     |  |  |
|        | Parameterminne > historik över parameterinmatningen                                                                                |  |  |
|        | Indikeringsinställningar > släckarljusstyrka                                                                                       |  |  |
| 009    | Ljusstyrka %                                                                                                    |  |  |
| 010    | Släckarljusstyrka %                                                                                                    |  |  |
| 011    | Släckare fördröjningmin                                                                                                    |  |  |
| 018    | Säkrad åtkomst "Ja/Nej"                                                                                                    |  |  |
|        | Information >                                                                                                    |  |  |
|        | • Behållare                                                                                                    |  |  |
|        | Volym                                                                                                    |  |  |
|        | • Vikt                                                                                                    |  |  |
|        | Diameter                                                                                                    |  |  |
|        | <ul> <li>POSILIOII</li> <li>– position i %</li> </ul>                                                                              |  |  |
|        | Programvaruversion                                                                                                    |  |  |
|        | Programvaruversion                                                                                                    |  |  |

### 9.3.1.2 Ställa in kundmenyn – exempel klockslag

I det följande beskrivs inställning av de anläggningsspecifika värdena, exemplifierat med klockslaget. Genomför följande punkter för anpassning av de anläggningsspecifika värdena:

- 1. Tryck på kommandoknappen "Inställningar".
  - Styrningen växlar till inställningsområdet.

- 2. Tryck på kommandoknappen "Kund >".
  - Styrningen växlar till kundmenyn.

| പിന             |                         |            | Variomat                                        |              |
|-----------------|-------------------------|------------|-------------------------------------------------|--------------|
|                 |                         | EM<br>] us | 2,8 bar<br>2,8 bar<br>System<br>Kontinuerlig av | n<br>gasning |
| Inställr        | ningar                  |            |                                                 |              |
| Kun<br>Serv     | d ><br>vice >           |            |                                                 |              |
|                 |                         |            |                                                 | ОК           |
| $\oslash$       | 2,9 bar                 |            | 0%                                              |              |
| Inställr        | ningar > Kund           |            |                                                 |              |
| (001            | I) Språk                |            |                                                 |              |
| (002) Klockslag |                         |            | 11:21                                           |              |
| (003) Datum     |                         |            | 05.11.13                                        |              |
| Gen             | Genomföra nolljustering |            |                                                 |              |
| $\oslash$       | 2,9 bar                 |            | 0%                                              |              |

- 3. Aktivera det önskade området.
  - Styrningen växlar till det valda området.
  - Med rullningen navigerar du i listan.

- 4. Ställ in de anläggningsspecifika värdena för de enskilda områdena.
  - Välj ut indikeringsvärdet med kommandoknapparna "vänster" och "höger".
  - Ändra indikeringsvärdet med kommandoknapparna "upp" och "ned"
  - Bekräfta inmatningarna med kommandoknappen "OK".

Då man trycker på kommandoknappen "i" visas en hjälptext för det valda området.

Då man trycker på kommandoknappen "X" avbryts inmatningen utan att inställningarna sparas. Styrningen växlar automatiskt tillbaka till listan.

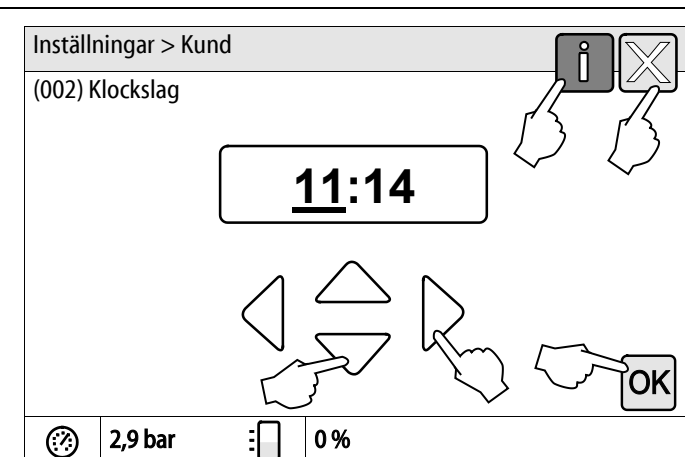

# 9.3.2 Servicemeny

Denna meny är lösenordsskyddad. Endast Reflex kundtjänst har åtkomst till den.

### 9.3.3 Standardinställningar

Enhetens styrning levereras med följande standardinställningar. Värdena kan anpassas till lokala förhållanden i kundmenyn. I vissa fall är en ytterligare anpassning i servicemenyn möjlig.

### Kundmeny

| Parameter                                | Inställning            | Anmärkning                                                                               |
|------------------------------------------|------------------------|------------------------------------------------------------------------------------------|
| Språk                                    | SV                     | Menynavigeringens språk.                                                                 |
| Lägsta drifttryck "P <sub>0</sub> "      | 1,8 bar                | se kapitel 7.2 "Bestämma lägsta drifttryck P <sub>0</sub> för<br>styrningen" på sida 37. |
| Nästa service                            | 12 månader             | Brukstid fram till nästa service.                                                        |
| Potentialfri störningskontakt            | Alla                   | se kapitel 9.4 "Meddelanden" på sida 59.                                                 |
| Eftermatning                             |                        |                                                                                          |
| Maximal eftermatningsmängd               | 0 liter                | Bara om "Med vattenmätare ja" valts under Eftermatning i kundmenyn.                      |
| Maximal eftermatningstid                 | 20 minuter             |                                                                                          |
| Maximalt antal eftermatningscykler       | 3 cykler på 2 timmar   |                                                                                          |
| Avgasning                                |                        |                                                                                          |
| Avgasningsprogram                        | Kontinuerlig avgasning |                                                                                          |
| Tid kontinuerlig avgasning               | 12 timmar              | Standardinställning                                                                      |
| Avhärdning (bara om "Med avhärdning ja") |                        |                                                                                          |
| Stänga av eftermatning                   | Nej                    | I fall av restkapacitet mjukvatten = 0                                                   |
| Hårdhetsminskning                        | 8 °dH                  | = bör – är                                                                               |
| Maximal eftermatningsmängd               | 0 liter                |                                                                                          |
| Kapacitet mjukvatten                     | 0 liter                |                                                                                          |
| Byta patron                              | 18 månader             | Byt patron.                                                                              |

# 9.3.4 Ställa in avgasningsprogram

- 1. Tryck på kommandoknappen "Inställningar".
  - Styrningen växlar till inställningsområdet.

- 2. Tryck på kommandoknappen "Kund >".
  - Styrningen växlar till kundmenyn.

- 3. Tryck på kommandoknappen "Avgasning >".
  - Styrningen växlar till det valda området.
  - Med rullningen navigerar du i listan.

- 4. Tryck på kommandoknappen "(010) Avgasningsprogram"
  - Styrningen växlar till listan över avgasningsprogram.

| لم الس Varion                    | nat                    |
|----------------------------------|------------------------|
|                                  |                        |
|                                  | 0                      |
|                                  | 2,8 bar                |
|                                  |                        |
|                                  |                        |
|                                  |                        |
|                                  | System                 |
|                                  | Kontinuerlig avgasning |
| Inställningar                    |                        |
| Kund > ~ ~                       |                        |
|                                  |                        |
| Service >                        |                        |
|                                  |                        |
|                                  |                        |
|                                  | OK                     |
| 2,9 bar                          |                        |
| Inställningar > Kund             |                        |
|                                  |                        |
| (005) Min. drifttryck p0         | 1,8 bar                |
| Avgasning >                      |                        |
|                                  | Ĭ                      |
|                                  |                        |
| (007) Serviceintervall           | 12 månao               |
| 2,9 bar : 0 %                    | -V                     |
| Inställningar > Kund > Avgasning |                        |
|                                  |                        |
| (010) Avgasningsprogram 📿        | Kontinuerlig avgasning |
|                                  |                        |
| (011) Tid kontinuerlig avgasning | 12,0 h                 |
|                                  |                        |
|                                  |                        |
| (?) 2.9 bar : 0%                 |                        |

# reflex

- 5. För att välja en menypunkt kan du använda rullningen "upp" / "ned" till den önskade menypunkten blir synlig.
  - Tryck på önskad kommandoknapp.
    - I exemplet är "Ingen avgasning" valt.
       Kontinuerlig avgasning och intervallavgasning har valts bort.
  - Bekräfta valet med "OK".
  - Avgasningen är frånkopplad.
- 6. Tryck på kommandoknappen "(011) Tid kontinuerlig avgasning"

- 7. Ställ in tidrymd för den kontinuerliga avgasningen.
  - Välj ut indikeringsvärdet med kommandoknapparna "vänster" och "höger".
  - Ändra indikeringsvärdet med kommandoknapparna "upp" och "ned"
  - Bekräfta inmatningarna med kommandoknappen "OK".

Då man trycker på kommandoknappen "i" visas en hjälptext för det valda området.

Då man trycker på kommandoknappen "X" avbryts inmatningen utan att inställningarna sparas. Styrningen växlar automatiskt tillbaka till listan.

| Inställningar > Kund > Avgasning               |
|------------------------------------------------|
| (010) Avgasningsprogram                        |
|                                                |
|                                                |
| Kontinuerlig avgasning O                       |
|                                                |
|                                                |
|                                                |
| ② 2,9 bar ÷ 0 %                                |
| Inställningar > Kund > Avgasning               |
|                                                |
|                                                |
| (010) Avgasningsprogram Kontinuerlig avgasning |
| (011) Tid kontinuerlig avgasning 12.0 h        |
|                                                |
|                                                |
|                                                |
|                                                |
| (*) 2,9 bar : 0%                               |
| Inställningar > Kund > Avgasning               |
| (011) Tid kontinuerlig avgasning               |
|                                                |
| <u> </u>                                       |
|                                                |
| $\land \land \land \land$                      |
| $\bigvee \smile k_{-} \sim$                    |
| K K K                                          |
|                                                |
|                                                |

### 9.3.5 Översikt avgasningsprogram

### Ingen avgasning

Detta program väljs om temperaturerna för det medium som ska avgasas ligger över den tillåtna temperaturen för Variomat på 70 °C (158 °F) eller om Variomat kombineras med en Servitec Vakuum-avgasning.

### Kontinuerlig avgasning

Detta program väljs efter idrifttagningar och reparationer på den anslutna anläggningen. Efter en inställningsbar tid sker permanent avgasning. Inneslutna luftkuddar avlägsnas därmed snabbt.

Start/inställning:

- Automatisk start efter genomgången startrutin vid första idrifttagningen.
- Aktivering görs via kundmenyn.
- Avgasningstiden är inställningsbar i kundmenyn beroende av anläggning.
  - Standard är 12 timmar. Därefter görs automatiskt en växling till läget "Intervallavgasning".

#### Intervallavgasning

Intervallavgasning är lagrad för kontinuerlig drift som standardinställning i kundmenyn. Under ett intervall avgasas permanent. Efter ett intervall följer en tids paus. Det finns möjlighet att begränsa intervallavgasningen till ett tidsfönster som kan ställas in. Tidinställningarna kan endast göras via servicemenyn.

Start/inställning:

- Automatisk aktivering efter den kontinuerliga avgasningen.
- Avgasningsintervall, standard är 90 sekunder.
- Paustid, standard är 120 minuter.
- Start/stopp, kl. 8:00 18:00.

### 9.4 Meddelanden

Meddelandena är otillåtna avvikelser från normaltillståndet. De kan avges antingen via gränssnittet RS-485 eller via två potentialfria meddelandekontakter.

Meddelandena visas med en hjälptext i styrningens display.

Orsakerna till meddelanden åtgärdas av ägaren eller ett specialistföretag. Kontakta Reflex kundtjänst om detta inte är möjligt.

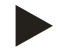

### Observera!

Åtgärdandet av orsaken måste bekräftas med kommandoknappen "OK" på styrningens manöverpanel.

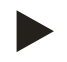

### Observera!

Potentialfria kontakter, inställning i kundmenyn, se kapitel 7.6 "Parametrera styrningen i kundmenyn" på sida 43.

Genomför följande punkter för återställning av ett felmeddelande:

1. Tryck på displayen.

- Aktuella felmeddelanden visas.
- 2. Tryck på ett felmeddelande.

- Möjliga orsaker till felet visas
- 3. Kvittera felet med "OK" då det är avhjälpt.

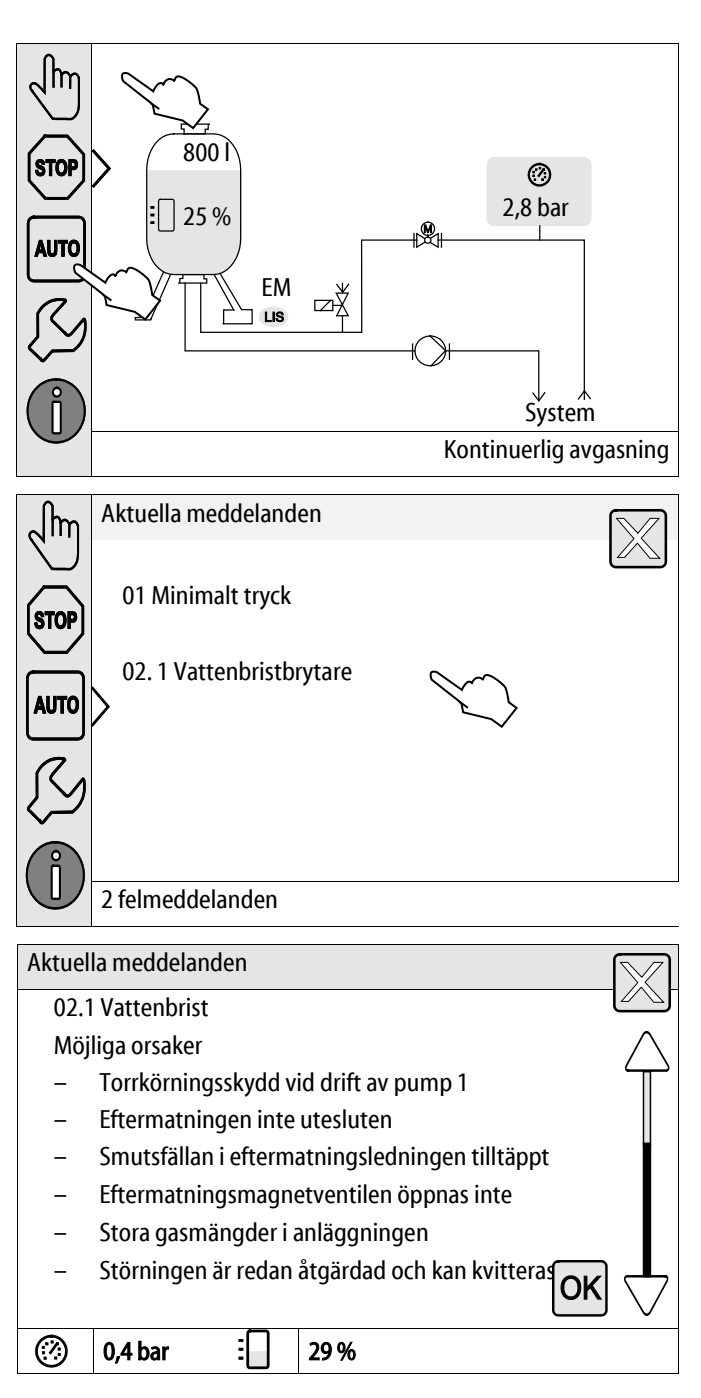

| ER-kod | Meddelande   | Potentialfri<br>kontakt | Orsaker                                                                                                    | Åtgärd                                                                                                    | Återställa<br>meddelande |
|--------|--------------|-------------------------|----------------------------------------------------------------------------------------------------|----------------------------------------------------------------------------------------------------|--------------------------|
| 01     | Lägsta tryck | JA                      | <ul> <li>Inställningsvärdet<br/>underskridet.</li> <li>Vattenförlust i<br/>anläggningen.</li> <li>Störning pump.</li> <li>Styrningen befinner sig i<br/>manuell drift</li> </ul>                                    | <ul> <li>Kontrollera inställningsvärdet<br/>i kund- eller servicemenyn.</li> <li>Kontrollera vattennivån.</li> <li>Kontrollera pumpen.</li> <li>Koppla styrningen till<br/>automatdrift.</li> </ul>                                                                                        | "Quit"                   |
| 02.1   | Vattenbrist  | -                       | <ul> <li>Inställningsvärdet<br/>underskridet.</li> <li>Eftermatning ur funktion.</li> <li>Luft i systemet.</li> <li>Smutsfällan tilltäppt.</li> </ul>                                                               | <ul> <li>Kontrollera inställningsvärdet<br/>i kund- eller servicemenyn.</li> <li>Rengör smutsfällan.</li> <li>Kontrollera att<br/>magnetventilen "PV1"<br/>fungerar som den ska.</li> <li>Fyll eventuellt på manuellt.</li> </ul>                                                          | -                        |
| 03     | Högvatten    | JA                      | <ul> <li>Inställningsvärdet<br/>överskridet.</li> <li>Eftermatning ur funktion.</li> <li>Tillflöde av vatten via en<br/>läcka i värmeväxlaren på<br/>platsen.</li> <li>Kärlen "VF" och "VG" för<br/>små.</li> </ul> | <ul> <li>Kontrollera inställningsvärdet<br/>i kund- eller servicemenyn.</li> <li>Kontrollera att<br/>magnetventilen "WV1"<br/>fungerar som den ska.</li> <li>Släpp ut vatten ur kärlet<br/>"VG".</li> <li>Kontrollera värmeväxlaren på<br/>platsen med avseende på<br/>läckage.</li> </ul> | _                        |
| 04.1   | Pump         | JA                      | <ul> <li>Pumpen ur funktion.</li> <li>Pumpen fast.</li> <li>Pumpmotorn defekt.</li> <li>Pumpmotorskyddet<br/>utlöst.</li> <li>Säkring defekt.</li> </ul>                                                            | <ul> <li>Vrid igång pumpen med en<br/>skruvmejsel.</li> <li>Byt ut pumpmotorn.</li> <li>Kontrollera pumpmotorn<br/>elektriskt.</li> <li>Byt ut säkringen.</li> </ul>                                                                                                    | "Quit"                   |

| ER-kod | Meddelande          | Potentialfri<br>kontakt | Orsaker                                                                                                    | Åtgärd                                                                                                    | Återställa<br>meddelande |
|--------|---------------------|-------------------------|----------------------------------------------------------------------------------------------------|----------------------------------------------------------------------------------------------------|--------------------------|
| 05     | Pumpgångtid         | -                       | <ul> <li>Inställningsvärdet<br/>överskridet.</li> <li>Stor vattenförlust i<br/>anläggningen.</li> <li>Kåpventil på sugsidan<br/>stängd.</li> <li>Luft i pumpen.</li> <li>Magnetventilen i<br/>överströmningsledninge<br/>n stängs inte.</li> </ul> | <ul> <li>Kontrollera inställningsvärdet<br/>i kund- eller servicemenyn.</li> <li>Kontrollera vattenförlusten<br/>och stäng eventuellt av.</li> <li>Öppna kåpventilen.</li> <li>Avlufta pumpen.</li> <li>Kontrollera att<br/>magnetventilen "PV1"<br/>fungerar som den ska.</li> </ul> | -                        |
| 06     | Eftermatningstid    | -                       | <ul> <li>Inställningsvärdet<br/>överskridet.</li> <li>Vattenförlust i<br/>anläggningen.</li> <li>Eftermatningen inte<br/>ansluten.</li> <li>Eftermatnings-<br/>kapaciteten för låg.</li> <li>Eftermatnings-<br/>hysteresen för låg.</li> </ul>     | <ul> <li>Kontrollera inställningsvärdet<br/>i kund- eller servicemenyn.</li> <li>Kontrollera vattennivån.</li> <li>Anslut<br/>eftermatningsledningen</li> </ul>                                                                                                    | "Quit"                   |
| 07     | Eftermatningscykler | -                       | Inställningsvärdet<br>överskridet.                                                                                                    | <ul> <li>Kontrollera inställningsvärdet<br/>i kund- eller servicemenyn.</li> <li>Täta eventuell läcka i<br/>anläggningen.</li> </ul>                                                                                                    | "Quit"                   |
| 08     | Tryckmätning        | JA                      | Styrningen mottar felaktig<br>signal.                                                                                                    | <ul> <li>Sätt i stickkontakten.</li> <li>Kontrollera att tryckgivaren<br/>fungerar som den ska.</li> <li>Kontrollera om kabeln är<br/>skadad.</li> <li>Kontrollera tryckgivaren.</li> </ul>                                                                                           | "Quit"                   |
| 09     | Nivåmätning         | JA                      | Styrningen mottar felaktig<br>signal.                                                                                                    | <ul> <li>Kontrollera att oljemätdosan<br/>fungerar som den ska.</li> <li>Kontrollera om kabeln är<br/>skadad.</li> <li>Sätt i stickkontakten.</li> </ul>                                                                                                    | "Quit"                   |
| 10     | Högsta tryck        | -                       | <ul> <li>Inställningsvärdet<br/>överskridet.</li> <li>Överströmningsled<br/>ningen ur funktion.</li> <li>Smutsfällan tilltäppt.</li> </ul>                                                                                                    | <ul> <li>Kontrollera inställningsvärdet<br/>i kund- eller servicemenyn.</li> <li>Kontrollera att<br/>överströmningsledningen<br/>fungerar som den ska.</li> <li>Rengör smutsfällan.</li> </ul>                                                                                        | "Quit"                   |
| 11     | Eftermatningsmängd  | -                       | <ul> <li>Endast om "Med vattenmät."</li> <li>är aktiverat i kundmenyn.</li> <li>Inställningsvärdet<br/>överskridet.</li> <li>Stor vattenförlust i<br/>anläggningen.</li> </ul>                                                                     | <ul> <li>Kontrollera inställningsvärdet<br/>i kund- eller servicemenyn.</li> <li>Kontrollera vattenförlusten i<br/>anläggningen och stäng ev.<br/>av.</li> </ul>                                                                                                    | "Quit"                   |

| ER-kod | Meddelande                        | Potentialfri<br>kontakt | Orsaker                                                                                                    | Åtgärd                                                                                       | Återställa<br>meddelande |
|--------|-----------------------------------|-------------------------|----------------------------------------------------------------------------------------------------|----------------------------------------------------------------------------------------------|--------------------------|
| 15     | Eftermatningsventil               | -                       | Kontaktvattenmätaren räknar<br>utan eftermatningsbegäran.                                                                                       | Kontrollera att<br>eftermatningsventilen är tät.                                             | "Quit"                   |
| 16     | Spänningsbortfall                 | -                       | Det finns ingen spänning.                                                                                                    | Upprätta spänningsförsörjning.                                                               | -                        |
| 19     | Stop <b>≵iA</b> hmar              | -                       | Längre än 4 timmar i<br>stoppläge.                                                                                                    | Sätt styrningen i automatdrift.                                                              | -                        |
| 20     | Max. efterm.mgd                   | -                       | Inställningsvärdet<br>överskridet.                                                                                                    | Återställ mätaren<br>"Eftermatningsmängd" i<br>kundmenyn.                                    | "Quit"                   |
| 21     | Servicerekommendation             | -                       | Inställningsvärdet<br>överskridet.                                                                                                    | Genomför service och återställ<br>därefter servicemätaren.                                   | "Quit"                   |
| 24     | Avhärdning                        | -                       | <ul> <li>Inställningsvärde<br/>mjukvattenkapacitet<br/>överskridet.</li> <li>Tid för byte av<br/>avhärdningspatron<br/>överskriden.</li> </ul>  | Byt ut avhärdningspatronerna.                                                                | "Quit"                   |
| 30     | Störning IO-modul                 | -                       | <ul> <li>IO-modul defekt.</li> <li>Förbindelsen mellan<br/>optionskortet och<br/>styrningen är störd.</li> <li>Optionskortet defekt.</li> </ul> | Underrätta Reflex kundtjänst.                                                                | -                        |
| 31     | EEPROM defekt                     | JA                      | <ul><li>EEPROM defekt.</li><li>Internt beräkningsfel.</li></ul>                                                                                 | Underrätta Reflex kundtjänst.                                                                | "Quit"                   |
| 32     | Underspänning                     | JA                      | Försörjningsspänningens<br>styrka underskriden.                                                                                                 | Kontrollera<br>spänningsförsörjningen.                                                       | -                        |
| 33     | Justeringsparameter<br>felaktig   | JA                      | EEPROM-parameterminne defekt.                                                                                                    | Underrätta Reflex kundtjänst.                                                                | -                        |
| 34     | Kommunikation<br>moderkort störd  | -                       | <ul><li>Förbindelsekabel defekt.</li><li>Moderkort defekt.</li></ul>                                                                            | Underrätta Reflex kundtjänst.                                                                | -                        |
| 35     | Digital givarspänning<br>störd    | -                       | Kortslutning av<br>givarspänningen.                                                                                                    | Kontrollera ledningsdragningen<br>vid de digitala ingångarna, till<br>exempel vattenmätaren. | -                        |
| 36     | Analog givarspänning<br>störd     | -                       | Kortslutning av<br>givarspänningen.                                                                                                    | Kontrollera ledningsdragningen<br>vid de analoga utgångarna<br>(tryck/nivå).                 | -                        |
| 37     | Givarspänning<br>kulventil saknas | -                       | Kortslutning av<br>givarspänningen.                                                                                                    | Kontrollera ledningsdragningen vid kulventilen.                                              | -                        |

# 10 Underhåll

# 🚹 FARA

### Livsfarliga skador genom elektrisk stöt.

Livsfarliga skador vid kontakt med strömförande delar.

- Kontrollera att anläggningen som enheten monteras i är kopplad spänningslös.
- Kontrollera att anläggningen inte kan återinkopplas av andra personer.
- Kontrollera att monteringsarbeten på enhetens elanslutning endast utförs av behörig elektriker och enligt elektrotekniska föreskrifter.

# 

### Risk för kroppsskada från utträngande vätska under tryck

Vid anslutningarna finns risk för brännskador eller kroppsskador vid felaktig montering, felaktig demontering eller felaktigt underhållsarbete om hett vatten eller het ånga under tryck plötsligt släpps ut.

- Kontrollera att montering, demontering eller underhållsarbete utförs fackmässigt.
- Kontrollera att anläggningen är trycklös innan montering, demontering eller underhållsarbete på anslutningarna utförs.

Enheten ska genomgå service varje år.

– Serviceintervallen beror på driftförhållanden och avgasningstider.

Den årliga servicen indikeras på displayen då den inställda drifttiden har löpt ut. Indikeringen "Service rek." kvitteras på displayen med "OK". I kundmenyn återställs servicemätaren.

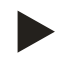

### Observera!

Serviceintervallen för efterkärlen kan utökas till upp till 5 år om inget anmärkningsvärt konstateras under driften.

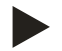

### Observera!

Låt servicearbeten utföras och dokumenteras av fackpersonal eller av Reflex kundtjänst. se kapitel 10.5 "Serviceintyg " på sida 69.

# 10.1 Serviceschema

Serviceschemat är en sammanfattning av de regelbundna verksamheterna inom ramen för service.

| Servicepunkt                                                                                                    | Villkor |   |   | Intervall                  |
|----------------------------------------------------------------------------------------------------|---------|---|---|----------------------------|
| ▲ = kontroll, $\blacksquare$ = service, $●$ = rengöring                                                                                  |         |   |   |                            |
| <ul> <li>Kontrollera täthet.</li> <li>Pump "PU".</li> <li>Anslutningarnas skruvförband.</li> <li>Backventil till pumpen "PU".</li> </ul> |         | • |   | Årligen                    |
| Rengöra smutsfällan "ST".<br>– se kapitel 10.2 "Rengöra smutsfälla" på sida 65.                                                          |         | - | • | Beroende av driftvillkoren |
| Avslamma baskärlet och efterkärlet.<br>– se kapitel 10.3 "Rengöra kärl" på sida 66.                                                      |         | - | • | Beroende av driftvillkoren |
| Kontrollera kopplingspunkter eftermatning.<br>– se kapitel 10.4 "Kontrollera kopplingspunkter" på sida 67.                               |         |   |   | Årligen                    |
| Kontrollera kopplingspunkter automatdrift.<br>– se kapitel 10.4 "Kontrollera kopplingspunkter" på sida 67.                               | <b></b> |   |   | Årligen                    |

### 10.2 Rengöra smutsfälla

# 

### Risk för kroppsskada från utträngande vätska under tryck

Vid anslutningarna finns risk för brännskador eller kroppsskador vid felaktig montering, felaktig demontering eller felaktigt underhållsarbete om hett vatten eller het ånga under tryck plötsligt släpps ut.

- Kontrollera att montering, demontering eller underhållsarbete utförs fackmässigt.
- Kontrollera att anläggningen är trycklös innan montering, demontering eller underhållsarbete på anslutningarna utförs.

Senast då tiden för kontinuerlig avgasning löpt ut ska smutsfällan "ST" rengöras. En kontroll krävs också efter en längre tids drift.

- Växla till stoppdrift.
- Stäng kulventilerna före smutsfällan "ST" (1) samt till baskärlet.
- Skruva långsamt av smutsfällans insats (2) från smutsfällan så att resttrycket i rörstycket kan sjunka bort.
- Dra ut silen ur smutsfällans insats och skölj den under rent vatten. Borsta därefter ur den med en mjuk borste.
- Sätt in silen i smutsfällans insats igen, kontrollera att tätningen inte är skadad och skruva in insatsen i kåpan till smutsfällan "ST" (1) igen.
- Öppna kulventilerna före smutsfällan "ST" (1) samt till baskärlet igen.
- Avlufta pumpen "PU", se kapitel 7.5 "Avlufta pumpen" på sida 43.
- Växla till automatdrift.

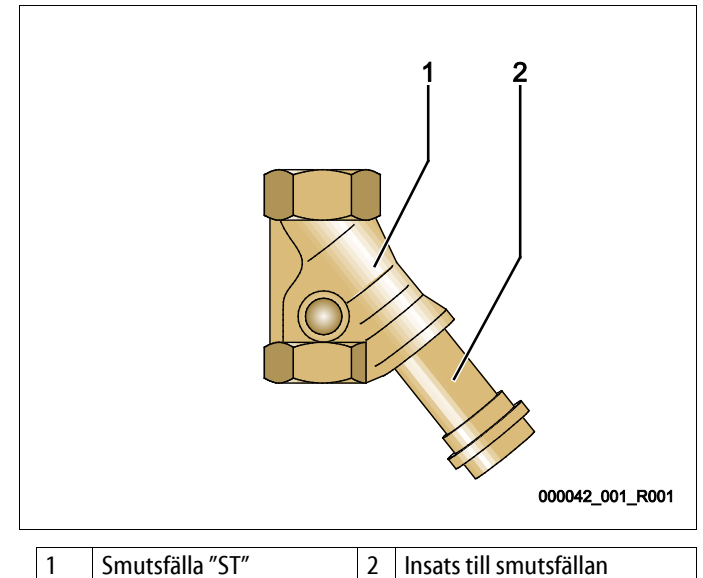

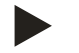

### Observera!

Rengör övriga installerade smutsfällor (till exempel i Fillset).

# 10.3 Rengöra kärl

# **FÖRSIKTIGHET**

### Risk för kroppsskada från utträngande vätska under tryck

Vid anslutningarna finns risk för brännskador eller kroppsskador vid felaktig montering, felaktig demontering eller felaktigt underhållsarbete om hett vatten eller het ånga under tryck plötsligt släpps ut.

- Kontrollera att montering, demontering eller underhållsarbete utförs fackmässigt.
- Kontrollera att anläggningen är trycklös innan montering, demontering eller underhållsarbete på anslutningarna utförs.

Rengör baskärlet och efterkärlen från slamavlagringar.

- 1. Växla till stoppdrift.
- 2. Töm kärlen.
  - Öppna påfyllnings- och tömningskranarna "FD" och töm kärlen fullständigt på vatten.
- 3. Lossa flänsanslutningarna från baskärlet till enheten och vid behov från efterkärlet.
- 4. Ta bort det kärlens undre behållarlock.
- 5. Rengör locken och utrymmena mellan membranen och kärlen från slam.
  - Kontrollera membranen med avseende på brott.
  - Kontrollera kärlens innerväggar med avseende på korrosionsskada.
- 6. Montera locken på kärlen.
- 7. Montera flänsanslutningarna från baskärlet till enheten och till efterkärlet.
- 8. Stäng påfyllnings- och tömningskranen "FD" på kärlen.
- 9. Fyll baskärlet med vatten via påfyllnings- och tömningskranen "FD", se kapitel 7.4 "Fylla kärlen med vatten" på sida 42.
- 10. Växla till automatdrift.

# 10.4 Kontrollera kopplingspunkter

En förutsättning för kontrollen av kopplingspunkterna är att följande inställningar är korrekta:

- Lägsta drifttryck P<sub>0</sub>, se kapitel 7.2 "Bestämma lägsta drifttryck P<sub>0</sub> för styrningen" på sida 37.
- Nivåmätning på baskärlet.

### Förberedelse

- 1. Växla till automatdrift.
- 2. Stäng kåpventilerna framför kärlen samt expansionsledningarna "EC".
- 3. Notera den indikerade fyllnadsnivån (värde i %) på displayen.
- 4. Tappa ur vattnet ur kärlen.

### Kontrollera inkopplingstrycket

- 5. Kontrollera inkopplingstryck och frånkopplingstryck för pumpen "PU".
  - Pumpen kopplas in vid  $P_0 + 0.3$  bar.
  - Pumpen kopplas från vid  $P_0$  + 0,5 bar.

### Kontrollera eftermatning "På"

- 6. Kontrollera vid behov indikeringsvärdet för eftermatningen i styrningens display.
  - Den automatiska eftermatningen kopplas in vid en fyllnadsnivåindikering på 20 %.

### Kontrollera vattenbrist "På"

- 7. Koppla från eftermatningen och fortsätt att tappa av vatten ur kärlen.
- 8. Kontrollera indikeringsvärdet för fyllnadsnivåmeddelandet "Vattenbrist".
  - Vattenbrist "På" indikeras i styrningens display vid en minimal fyllnadsnivå på 5 %.
- 9. Växla till stoppdrift.
- 10. Koppla från huvudbrytaren.

### Rengöra kärl

Rengör vid behov kärlen från kondens, se kapitel 10.3 "Rengöra kärl" på sida 66.

### Koppla in enheten

- 11. Koppla in huvudbrytaren.
- 12. Koppla in eftermatningen.
- 13. Växla till automatdrift.
  - Beroende av fyllnadsnivå och tryck kopplas pumpen "PU" och den automatiska eftermatningen in.
- 14. Öppna långsamt kåpventilerna framför kärlen och säkra dem mot obehörig stängning.

### Kontrollera vattenbrist "Av"

- 15. Kontrollera indikeringsvärdet för fyllnadsnivåmeddelandet vattenbrist "Av".
  - Vattenbrist "Av" indikeras i styrningens display vid en fyllnadsnivå på 7 %.

#### Kontrollera eftermatning "Av"

16. Kontrollera vid behov indikeringsvärdet för eftermatningen i styrningens display.

– Den automatiska eftermatningen kopplas från vid en fyllnadsnivå på 25 %.

Servicen är genomförd.

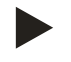

### **Observera!**

Fyll kärlen manuellt med vatten upp till den noterade fyllnadsnivån ifall ingen automatisk eftermatning är ansluten.

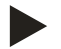

### Observera!

Inställningsvärdena för tryckhållning, fyllnadsnivåer och eftermatning återfinns i kapitlet Standardinställningar, se kapitel 9.3.3 "Standardinställningar" på sida 55.

# 10.5 Serviceintyg

Servicearbetena har utförts i enlighet med Reflex monterings-, drifts- och serviceinstruktioner.

| Datum | Servicefirma | Underskrift | Anmärkningar |
|-------|--------------|-------------|--------------|
|       |              |             |              |
|       |              |             |              |
|       |              |             |              |
|       |              |             |              |
|       |              |             |              |
|       |              |             |              |
|       |              |             |              |
|       |              |             |              |
|       |              |             |              |
|       |              |             |              |
|       |              |             |              |
|       |              |             |              |
|       |              |             |              |
|       |              |             |              |
|       |              |             |              |
|       |              |             |              |
|       |              |             |              |
|       |              |             |              |
|       |              |             |              |
|       |              |             |              |
|       |              |             |              |
|       |              |             |              |
|       |              |             |              |

### 10.6 Kontroll

### 10.6.1 Tryckbärande komponenter

Respektive nationella föreskrifter för drift av tryckapparater ska iakttas. Tryckbärande delar ska göras trycklösa innan de kontrolleras (se Demontering).

### 10.6.2 Kontroll före idrifttagning

I Tyskland gäller driftsäkerhetsförordningen § 15 och där i synnerhet § 15 (3).

### 10.6.3 Kontrollfrister

Rekommenderade maximala kontrollfrister för drift i Tyskland är enligt § 16 Driftsäkerhetsförordningen och inordning av enhetens kärl i diagram 2 i direktivet 2014/68/EU, giltiga vid strikt iakttagande av Reflex monterings-, drifts- och serviceinstruktion.

### Yttre kontroll:

Inga krav enligt bilaga 2, stycke 4, 5.8.

### Inre kontroll:

Maximal tidsgräns Bilaga 2, stycke 4, 5 och 6; i förekommande fall ska lämpliga reservåtgärder vidtas (till exempel väggtjockleksmätning och jämförelse med konstruktionsföreskrifter som kan beställas från tillverkaren).

### Hållfasthetskontroll:

Maximal tidsgräns enligt bilaga 2, stycke 4, 5 och 6.

Därutöver ska driftsäkerhetsförordningen § 16, och här i synnerhet § 16 (1) i förbindelse med § 15 och i synnerhet bilaga 2 avsnitt 4, 6.6 samt bilaga 2 stycke 4, 5.8 iakttas.

De faktiska tidsgränserna måste den driftsansvarige fastlägga på grundval av en säkerhetsteknisk bedömning under iakttagande av verkliga driftsförhållanden, erfarenhet av driftsätt och beskickningsgods samt de nationella föreskrifterna för drift av tryckbärande anordningar.

# 11 Demontering

# 🚹 FARA

### Livsfarliga skador genom elektrisk stöt.

Livsfarliga skador vid kontakt med strömförande delar.

- Kontrollera att anläggningen som enheten monteras i är kopplad spänningslös.
- Kontrollera att anläggningen inte kan återinkopplas av andra personer.
- Kontrollera att monteringsarbeten på enhetens elanslutning endast utförs av behörig elektriker och enligt elektrotekniska föreskrifter.

# **FÖRSIKTIGHET**

### Risk för brännskador

Hett medium som tränger ut kan vålla brännskador.

- Håll tillräckligt avstånd till utträngande medium.
- Använd lämplig personlig skyddsutrustning (skyddshandskar, skyddsglasögon).

# 

### Risk för brännskador på heta ytor

l värmeanläggningar kan brännskador på huden uppstå på grund av höga yttemperaturer.

- Vänta tills heta ytor har svalnat eller använd skyddshandskar.
- Den driftsansvarige ska sätta upp relevanta varningsmeddelanden i enhetens närhet.

# **FÖRSIKTIGHET**

### Risk för kroppsskada från utträngande vätska under tryck

Vid felaktig montering eller felaktigt underhållsarbete kan det vid anslutningarna uppstå risk för brännskador eller kroppsskador om hett vatten eller ånga under tryck plötsligt släpps ut.

- Kontrollera att demonteringen utförs fackmässigt.
- Se till att anläggningen är trycklös innan demonteringen genomförs.
- Spärra före demonteringen enhetens alla anslutningar på vattensidan.
- Avlufta enheten för att göra den trycklös.
- 1. Koppla enheten fri från elektrisk spänning och säkra anläggningen mot återinkoppling.
- 2. Skilj enhetens nätkontakt från spänningsförsörjningen.
- 3. Lossa lagda kablar i enhetens styrning från anläggningen och avlägsna dem.

**A** FARA – Livsfarliga skador genom elektrisk stöt. Även om nätkontakten har dragits ut från spänningsförsörjningen kan en spänning på 230 V ligga på delar av enhetens kretskort. Koppla ifrån enhetens styrenhet fullständigt från spänningsförsörjningen innan skyddsplåtarna tas av. Kontrollera att kretskortet är spänningslöst.

- 4. Spärra av efterkärlet (i förekommande fall) på vattensidan från anläggningen och till baskärlet.
- 5. Öppna påfyllnings- och tömningskranarna "FD" på kärlen tills dessa är fullständigt tömda och trycklösa.
- 6. Lossa samtliga slang- och röranslutningar från kärlen samt enhetens styrenhet till anläggningen och ta bort dem helt och hållet.
- 7. Ta i förekommande fall bort kärlen samt enheten från anläggningsområdet.

# 12 Bilaga

# 12.1 Reflex kundtjänst

# Central kundtjänst

Centralt telefonnummer: +49 (0)2382 7069 - 0 Kundtjänst telefonnummer: +49 (0)2382 7069 - 9505 Fax: +49 (0)2382 7069 - 9588 E-post: service@reflex.de

### **Teknisk hotline**

För frågor gällande våra produkter Telefonnummer: +49 (0)2382 7069-9546 Måndag till fredag från kl. 8:00 till kl. 16:30
Överensstämmelse/standarder

12.2

## EU-försäkran om överensstämmelse för de elektriska anordningarna på tryckhållnings-, eftermatnings- och avgasningsanläggningar 1. Härmed försäkras att produkterna uppfyller de väsentliga skyddskrav som är fastlagda i rådets direktiv om tillnärmning av medlemsstaternas lagstiftning om elektromagnetisk kompatibilitet (2014/30/EU). För bedömning av produkterna åberopas följande standarder: DIN EN 61326 - 1:2013-07 DIN EN 61439 - 1:2012-06 2. Härmed försäkras att kopplingsskåpen uppfyller de väsentliga kraven i lågspänningsdirektivet (2014/35/EU). För bedömning av produkterna åberopas följande standarder: DIN EN 61010 - 1:2011-07 BGV A2 EU-försäkran om överensstämmelse för en tryckbärande anordning (en Konstruktion, tillverkning och kontroll av behållare/en komponentgrupp) tryckbärande anordningar Det fulla ansvaret för utfärdandet av denna försäkran om överensstämmelse bärs av tillverkaren. Tryckexpansionskärl/tryckhållningsanläggningar: Variomat, Variomat Giga universellt användbara i värme-, sol- och kylvattenanläggningar Тур enligt typskylt behållare/komponentgrupp enligt typskylt behållare/komponentgrupp Serienr Tillverkningsår enligt typskylt behållare/komponentgrupp max. tillåtet tryck (PS) enligt typskylt behållare/komponentgrupp Kontrolltryck (PT) enligt typskylt behållare min./max. tillåten temperatur (TS) enligt typskylt behållare/komponentgrupp max. temperatur vid kontinuerlig drift helenligt typskylt behållare/komponentgrupp /halvmembran Beskickningsgods Vatten/torr luft Direktivet om tryckbärande anordningar, prEN 13831:2000 eller EN Den angivna produktens överensstämmelse med det/de tillämpade direktivets/direktivens bestämmelse intygas 13831:2007 eller AD 2000 enligt typskylt behållare genom uppfyllandet av följande standarder/bestämmelser: Tryckbärande anordning Behållare artikel 4.1 a i 2:a tankstrecket (bilaga II diagr. 2) med utrustning artikel 4.1 d: helmembran, avluftare, expansionsböj och tömningskran med flexibelt anslutningsset (Variomat) eller systemanslutning (Variomat Giga) Komponentgrupp artikel 4 stycke 2 bokstav b bestående av: Behållare artikel 4.1 a i 2:a tankstrecket (bilaga II diagr. 2) med utrustning artikel 4.1 d: helmembran, avluftare, expansionsböj och tömningskran med flexibelt anslutningsset (Variomat) eller systemanslutning (Variomat Giga) utrustning artikel 4.1 d: styrenhet med säkerhetsventil (Variomat) eller stvrenhet/hydraulik med säkerhetsventil, säkerhetstryckbegränsare och säkerhetstemperaturbegränsare (Variomat Giga)

Bilaga

| Fluidgrupp                                                                                                    |  | 2                                                                                                    |                        |           |
|----------------------------------------------------------------------------------------------------|--|----------------------------------------------------------------------------------------------------|------------------------|-----------|
| Bedömning av överensstämmelse enligt modul                                                                                       |  | B + D                                                                                                    | ariomat, Variomat Giga |           |
| Märkning enligt direktiv 2014/68/EU                                                                                              |  | CE 0045                                                                                                    |                        |           |
| Säkerhetsventil (kategori IV) se Variomat SV bruksanvisningen s. 11                                                              |  | Märkt och intygad av säkerhetsventilens tillverkare i motsvarighet till kraven i direktiv 2014/68/EU.                                            |                        |           |
| EU-typkontrollens certifikatnr                                                                                                   |  | se bilaga 2                                                                                                    |                        |           |
| Certifikatnr QS-system (modul D)                                                                                                 |  | 07 202 1403 Z 0780/15/D/1045                                                                                                    |                        |           |
| Behörig instans för bedömning av QS-systemet                                                                                     |  | TÜV Nord Systems GmbH & Co. KG                                                                                                    |                        |           |
|                                                                                                    |  | Große Bahnstraße 31, 22525 Hamburg, Germany                                                                                                    |                        |           |
| Registreringsnr för behörig instans                                                                                              |  | 0045                                                                                                    |                        |           |
| Undertecknat av ställföreträdande för                                                                                            |  | Föremålet för försäkran ovan överensstämmer med den relevanta                                                                                    |                        |           |
| TillverkareReflex Winkelmann GmbHGersteinstraße 1959227 Ahlen – GermanyTelefon: +49 (0)2382 7069-0Telefon: +40 (0)2382 7069 0588 |  | harmoniseringslagstiftningen i Europeiska unionen - Europaparlamentets<br>och rådets direktiv 2014/68/EU om tryckbärande anordningar, den 15 maj |                        |           |
|                                                                                                    |  |                                                                                                    |                        |           |
|                                                                                                    |  | Ahlen, 19.07.2                                                                                                    | D16 N. Iduda           | Volr Game |
|                                                                                                    |  | F-nost ir                                                                                                    |                        |           |
| E post. Interenex.de                                                                                                    |  | Medlemmar av företagsledningen                                                                                                    |                        |           |

## 12.3 EU-typkontrollens certifikatnr

| Тур      |                   |                | Certifikatnummer            |
|----------|-------------------|----------------|-----------------------------|
| Variomat | 200 – 1000 liter  | 6 bar – 120 °C | 07 202 1 403 Z 0621/1/D0045 |
|          | 1000 – 5000 liter | 6 bar – 120 °C | 07 202 1 403 Z 0013/2/D0045 |

På www.reflex.de/zertifikate hittar du en aktuell lista.

| Тур           |                     |                | Certifikatnummer                  |
|---------------|---------------------|----------------|-----------------------------------|
| Variomat Giga | 1000 – 10 000 liter | 6 bar – 120 °C | 07 202 1 403 Z 0008/2/D0045 Rev.1 |
|               | 27 000 liter        | 2 bar – 125 °C | 07 202 1 403 Z 1452/14/D1045      |

På www.reflex.de/zertifikate hittar du en aktuell lista.

## 12.4 Garanti

Respektive lagstadgade garantivillkor gäller.

SI1427seB / 9125168 / 12-17

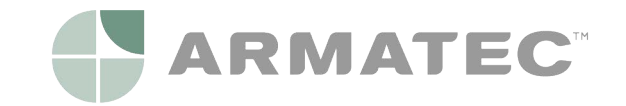

ARMATEC AB | Visiting adress Betagatan 1 | 431 49 Mölndal | Sweden Phone +46 31 89 01 00 | E-mail info@armatec.se | www.armatec.se